## Kassensoftware für Einzelhandel Bedienungsanleitung

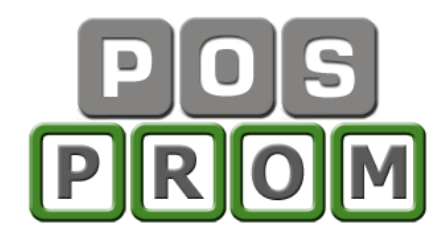

**POSprom Einzelhandel** ist eine leicht zu bedienende Kassenlösung für den Point of Sale und ist für nahezu alle Branchen einsetzbar. Mit **POSprom Einzelhandel** Kassensoftware machen Sie Ihren PC zu einer leistungsfähigen Kasse mit Scanner-Funktion für den Einzelhandel.

## Ihre Vorteile:

- Einfache und übersichtliche Bedienung
- Ganz leichte Artikel-Programmierung
- Keine speziellen Schulungen nötig
- Keine speziellen Fachkenntnisse erforderlich
- Zahlreiche Optionen (inkl. Import/Export)
- Umfangreiche Statistik

Die Software ist modular aufgebaut. Dadurch können Sie Ihr System individuell zusammenstellen und dabei nur die Funktionen benutzen, die Sie wirklich benötigen.

Die Basissoftware stellt Ihnen folgende Optionen zur Verfügung:

- Kassenbetrieb
- Artikelverwaltung
- Office (Einstellungen)
- Auswertungen

Je nach Bedarf können Sie auch noch die Erweiterungsmodule einsetzen, wie z.B. Kundenverwaltung, Zeitschriften-Modul (für Presse-Verkauf) und vieles mehr.

**POSprom Einzelhandel** läuft unter Windows auf Standard-PC's und Computerkassen. Barcodescanner, Bondrucker, Kassengeldladen und weitere Kassenperipherie werden über installierte Treiber direkt angesteuert, so dass das System schnell und einfach in Betrieb genommen werden kann.

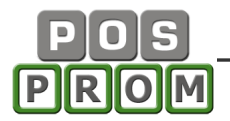

### LIZENZVERTRAG " POSprom Einzelhandel "

WICHTIG - BITTE SORGFÄLTIG LESEN: Dieser Endbenutzer-Lizenzvertrag ("EULA") ist ein rechtsgültiger Vertrag zwischen Ihnen (entweder als natürlicher oder als juristischer Person) und Fa. POSprom für das oben bezeichnete Softwareprodukt, das Computersoftware und möglicherweise dazugehörige Medien, gedruckte Materialien und Dokumentation im "online"- oder elektronischen Format enthält ("Produkt"). Eine Ergänzung oder ein Nachtrag zu diesem EULA liegt dem Produkt möglicherweise bei.

Indem sie das Produkt installieren, kopieren oder anderweitig verwenden, erklären sie sich einverstanden, durch die Bestimmungen dieses EULAs gebunden zu sein. Falls sie sich nicht einverstanden erklären, dürfen sie das Produkt nicht installieren oder benutzen; sie können es gegen volle Rückerstattung des Kaufpreises dort zurückgeben, wo sie es erhalten haben.

1. LIZENZGEWÄHRUNG. Unter der Voraussetzung, dass Sie alle Bestimmungen dieses EULAs einhalten, gewährt Ihnen Fa.POSprom die folgenden Rechte:

a) Installation und Nutzung.

Sie sind berechtigt, eine Kopie des Produkts auf einem einzigen Computer, beispielsweise einer Arbeitsstation, einem Terminal oder einem anderen Gerät ("Arbeitsstationscomputer") zu installieren, zu benutzen, darauf zuzugreifen, anzuzeigen und auszuführen. Ein "Lizenzpaket" erlaubt es Ihnen, zusätzliche Kopien des Produkts bis zu der Anzahl an "Lizenzierten Kopien", die oben angegeben ist, zu installieren, darauf zuzugreifen, anzuzeigen und auszuführen.

b) Speicherung/Netzwerkverwendung. Sie sind außerdem berechtigt, eine Kopie des Produkts auf einer Speichervorrichtung, wie z.B. einem Netzwerkserver, zu speichern oder zu installieren, die ausschließlich dazu verwendet wird, das Produkt über ein internes Netzwerk auf Ihren anderen Arbeitsstationscomputern zu installieren oder auszuführen. Sie sind jedoch verpflichtet, für das Produkt für jeden einzelnen Arbeitsstationscomputer, auf oder von dem das Produkt von der Speichervorrichtung aus installiert, verwendet oder darauf zugegriffen oder ausgeführt wird, eine zusätzliche Lizenz zu erwerben, die diesem Computer zugewiesen ist. Eine Lizenz für das Produkt darf nicht geteilt oder auf mehreren Arbeitsstationscomputern gleichzeitig verwendet werden.

c) Vorbehalt von Rechten. Fa.POSprom behält sich alle Ihnen in diesem EULA nicht ausdrücklich gewährten Rechte vor.

2. UPDATES. Um ein als Update gekennzeichnetes Produkt benutzen zu können, müssen Sie zuerst über eine Lizenz für das Produkt verfügen, das von Fa.POSprom als für das Update berechtigt gekennzeichnet wird. Nach dem Update sind Sie nicht mehr zur Verwendung des Ausgangsprodukts berechtigt.

3. ZUSÄTZLICHE SOFTWARE. Dieses EULA gilt für Updates oder Ergänzungen des ursprünglichen von Fa.POSprom gelieferten Produkts, es sei denn, mit dem Update oder der Ergänzung werden andere Bestimmungen geliefert.

4. ÜBERTRAGUNG - Intern. Sie sind berechtigt, das Produkt auf einen anderen Arbeitsstationscomputer zu übertragen. Übertragung an Dritte. Der erste Benutzer des Produkts ist berechtigt, das Produkt einmalig an einen anderen Endbenutzer zu übertragen. Die Übertragung muss alle Komponenten, Medien, gedruckten Materialien, dieses EULA und, sofern vorhanden, das Certificate of Authenticity (Echtheitszertifikat) umfassen. Diese Übertragung darf nicht als indirekte Übertragung, beispielsweise als Kommissionsgeschäft, erfolgen. Vor der Übertragung muss der Endbenutzer, der das zu übertragende Produkt erhält, allen Bestimmungen des EULAs zustimmen. Keine Vermietung. Sie sind nicht berechtigt, das Produkt zu vermieten, zu verleasen oder zu verleihen.

5. BESCHRÄNKUNGEN BEZÜGLICH ZURÜCKENTWICKLUNG (REVERSE ENGINEERING), DEKOMPILIERUNG UND DISASSEMBLIERUNG. Sie sind nicht berechtigt, das Produkt zurückzuentwickeln (Reverse Engineering), zu dekompilieren oder zu disassemblieren, es sei denn, dass und nur insoweit, wie das anwendbare Recht, ungeachtet dieser Einschränkung, dies ausdrücklich gestattet.

6. ZUSTIMMUNG ZUR NUTZUNG VON DATEN. Sie stimmen zu, dass Fa.POSprom und deren verbundene Unternehmen berechtigt sind, die technischen Daten zu sammeln und zu benutzen, die Sie

im Rahmen der Supportleistungen im Hinblick auf das Produkt zur Verfügung stellen. Fa.POSprom verpflichtet sich, solche Daten ausschließlich anonym zu verwenden.

7. NICHT ZUM WEITERVERKAUF BESTIMMTE SOFTWARE. Ein Produkt, das als "Nicht zum Weiterverkauf bestimmt" oder "NFR" (Not For Resale) gekennzeichnet ist, darf nicht weiterverkauft, übertragen oder zu anderen Zwecken als zu Demonstrations-, Test- oder Bewertungszwecken benutzt werden.

8. AUSSCHLUSS DER GEWÄHRLEISTUNG. Die unten genannte beschränkte Garantie ist die einzige ausdrückliche Garantie, die Ihnen gegeben wird. Sie ersetzt alle anderen ausdrücklichen Garantien (falls zutreffend), die von der Dokumentation oder der Packung gegeben werden. Mit Ausnahme der beschränkten Garantie und im größtmöglichen durch das anwendbare Recht gestatteten Umfang stellen Fa.POSprom und deren Lieferanten das Produkt und gegebenenfalls Supportleistungen WIE BESEHEN UND OHNE GARANTIE AUF FEHLERFREIHEIT zur Verfügung. Sie schließen hiermit alle anderen Garantien und Pflichten, gleich ob ausdrücklich, konkludent oder gesetzlich, einschließlich, aber nicht beschränkt auf (falls zutreffend) jede konkludente Garantie der Handelsüblichkeit, Eignung für einen bestimmten Zweck, Genauigkeit oder Vollständigkeit von Antworten, Ergebnisse, fachmännischen Bemühungen, Virenfreiheit und Fahrlässigkeit - alles bezüglich des Produkts - sowie der Bereitstellung von Supportleistungen oder der Tatsache, dass keine Supportleistungen erbracht worden sind, aus. Es wird auch jede Garantie für Eigentum, ungestörte Nutzung, ungestörten Besitz, Übereinstimmung mit der Beschreibung oder Nichtverletzung von Rechten Dritter in Bezug auf das Produkt ausgeschlossen.

9. Ausschluss von folge-, zufälligen und bestimmten anderen Schäden. Im Größtmöglichen durch das anwendbare Recht gestatteten umfang sind Fa.POSprom oder deren Lieferanten in keinem Fall haftbar für irgendwelche speziellen, zufälligen, indirekten oder Folgeschäden welcher Art auch immer (einschließlich, aber nicht beschränkt auf Schäden aus entgangenem Gewinn, Verlust von vertraulichen oder anderen Informationen, Geschäftsunterbrechung, Personenschäden, Verlust von Privatsphäre, Verletzung von Vertragspflichten (einschließlich pflichten nach Treu und Glauben oder Sorgfaltspflichten), Fahrlässigkeit sowie Vermögens- oder sonstige Schäden), die aus der Verwendung des Produkts oder der Tatsache, dass es nicht verwendet werden kann, oder aus der Bereitstellung von Supportleistungen oder der Tatsache, dass keine Supportleistungen erbracht worden sind, oder anderweitig aus oder in Verbindung mit einer Bestimmung dieses EULAs resultieren oder in irgendeinem Zusammenhang damit stehen, selbst im Falle von verschulden, unerlaubten Handlungen (einschließlich Fahrlässigkeit), verschuldensunabhängiger Haftung, Vertragsbruch oder Verletzung der Garantie von Fa.POSprom oder deren Lieferanten, und selbst wenn Fa.POSprom oder der Lieferant auf die Möglichkeit solcher Schäden hingewiesen wurde.

10. HAFTUNGSBESCHRÄNKUNG UND ANSPRÜCHE. Mit Ausnahme der hierin gewährten beschränkten Gewährleistung besteht für diese Software keinerlei weitere Gewährleistung, weder ausdrücklich noch konkludent, einschließlich der, doch nicht beschränkt auf die Gewährleistung für Marktgängigkeit und/oder Eignung für einen bestimmten Zweck.

Fa.POSprom haftet nicht für Schäden, gleich welcher Art, für oder verursacht durch sie oder dritte (einschließlich, doch nicht beschränkt auf allgemeine oder spezifische Schäden, Folgeschäden oder zufällige Schäden, einschließlich Schäden infolge von entgangenem Gewinn, Betriebsunterbrechung, Verlust geschäftlicher Informationen oder ähnlichen Schäden), die aus oder in Verbindung mit der Lieferung, dem Gebrauch oder der Betriebsweise der Software herrühren.

11. GESAMTER VERTRAG. Dieses EULA (einschließlich aller Nachträge oder Ergänzungen zu diesem EULA, die dem Produkt beigefügt sind) stellt den vollständigen Vertrag zwischen Ihnen und Fa.POSprom in Bezug auf das Produkt und (falls zutreffend) die Supportleistungen dar. Es hat Vorrang vor allen vorherigen oder gleichzeitigen mündlichen oder schriftlichen Mitteilungen, Vorschlägen und Zusicherungen in Bezug auf das Produkt oder auf jeden anderen Gegenstand dieses EULAs. Soweit wie die Bestimmungen eines Programms von Fa.POSprom für Supportleistungen den Bestimmungen dieses EULAs widersprechen, haben die Bestimmungen dieses EULAs Vorrang.

12. Dieses Produkt ist durch Urheberrechtsgesetze und durch andere Gesetze und Abkommen über geistiges Eigentum geschützt. Fa.POSprom oder deren Lieferanten halten das Eigentum, die Urheberrechte und andere gewerbliche Schutzrechte an dem Produkt. Das Produkt wird lizenziert, nicht verkauft.

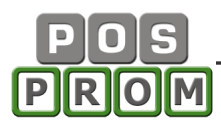

# Kassenmodus

| 47                        | 9,00               |                           |        |                            | Office         | 3<br>Funktionen        | abmelden       | beenden                                |                |                           |  |                            |  |                                          |  |                                    |  |      |            |               |               |               |               |
|---------------------------|--------------------|---------------------------|--------|----------------------------|----------------|------------------------|----------------|----------------------------------------|----------------|---------------------------|--|----------------------------|--|------------------------------------------|--|------------------------------------|--|------|------------|---------------|---------------|---------------|---------------|
| PLU<br>1                  | Artikel<br>Mustera | rtikel<br>lusterartikel 1 |        | Artikel<br>Musterartikel 1 |                | ikel<br>Isterartikel 1 |                | ikel<br>sterartikel 1<br>sterartikel 2 |                | rtikel<br>lusterartikel 1 |  | Artikel<br>Musterartikel 1 |  | ikel<br>Isterartikel 1<br>Isterartikel 2 |  | el<br>terartikel 1<br>terartikel 2 |  | Anz. | Preis 2,00 | Warengruppe 1 | Warengruppe 2 | Warengruppe 3 | Warengruppe 4 |
| 3                         | Mustera            | rtikel 3                  |        | 1                          | 4,00           | Warengruppe 5          | Warengruppe 6  | Warengruppe 7                          | Warengruppe 8  |                           |  |                            |  |                                          |  |                                    |  |      |            |               |               |               |               |
|                           |                    |                           |        |                            |                | Warengruppe 9          | Warengruppe 10 | Warengruppe 11                         | Warengruppe 12 |                           |  |                            |  |                                          |  |                                    |  |      |            |               |               |               |               |
|                           |                    |                           |        |                            |                | Warengruppe 13         | Warengruppe 14 | Warengruppe 15                         | Warengruppe 16 |                           |  |                            |  |                                          |  |                                    |  |      |            |               |               |               |               |
|                           |                    |                           |        |                            |                | Warengruppe 17         | Warengruppe 18 | Warengruppe 19                         | Warengruppe 20 |                           |  |                            |  |                                          |  |                                    |  |      |            |               |               |               |               |
| 7                         | 8                  | 9                         | 0      | +                          | batt %         | Warengruppe 21         | Warengruppe 22 | Warengruppe 23                         | Warengruppe 24 |                           |  |                            |  |                                          |  |                                    |  |      |            |               |               |               |               |
| 1                         | 2                  | 3                         | x      | Pfand                      | Leergut        | Warengruppe 25         | Warengruppe 26 | Warengruppe 27                         | Warengruppe 28 |                           |  |                            |  |                                          |  |                                    |  |      |            |               |               |               |               |
|                           |                    |                           |        | Bon                        | Warengruppe 29 | Warengruppe 30         | Warengruppe 31 | Warengruppe 32                         |                |                           |  |                            |  |                                          |  |                                    |  |      |            |               |               |               |               |
| Artikel löschen Bemerkung |                    | ikel<br>g                 |        |                            | Warengruppe 33 | Warengruppe 34         | Warengruppe 35 | Warengruppe 36                         |                |                           |  |                            |  |                                          |  |                                    |  |      |            |               |               |               |               |
| Abbre                     | C<br>echen         | Bon-History               | letzte | ler Bon                    | RAN suchen     | Warengruppe 37         | Warengruppe 38 | Warengruppe 39                         | Warengruppe 40 |                           |  |                            |  |                                          |  |                                    |  |      |            |               |               |               |               |

### Bestellvorgang

- Warengruppe anklicken
- Artikel anklicken oder den Artikel einscannen (alternativ Menge angeben z.B. 5xArtikel oder 5X und den Artikel einscannen
- die Artikel werden dem Warenkorb hinzugefügt (stehen in der Bestellliste)
- BON anklicken
- Kassenzettel ausdrucken

### **Barcode - Funktion**

Beim Programmieren (Anlegen) von Artikeln müssen Sie den Artikel-Barcode mit dem Barcodescanner einscannen – dabei erscheint der Barcode im entsprechenden Barcodefenster im Programm. Beim Verkauf müssen Sie nur noch den Barcode am Artikel mit Barcodescanner erfassen - das Programm ermittelt automatisch die Artikelbezeichnung, Verkaufspreis, MwSt. aus der Datenbank. Der Artikel erscheint nun in der letzten Zeile des Kunden-Warenkorbs. Auf dem Kundendisplay werden die Daten ebenfalls angezeigt.

### Pfand / Leergut Funktion

Sie können Pfand oder Leergut manuell buchen.

## Kassensoftware für Einzelhandel Bedienungsanleitung

### Funktionen

**X-Abschlag** – Ist eine Auswertung des Tages, jedoch kein Tages-Abschluss. Der X-Abschlag ist rein informativ.

**Bon suchen** – Die bereits ausgedruckten Bons können Sie in der Datenbank finden, kontrollieren und neu ausdrucken

Einlage – Bargeldeinlage

Entnahme – Bargeldentnahme

**Z-Abschlag (Tagesabrechnung)** – eine Abrechnung aller an der Kasse getätigten Einnahmen und Ausgaben (Bargeld und bargeldlose Zahlungen), sowie aller getätigten Umsätze (pro Artikel und nach Warengruppen) seit der letzten Z-Abschlag Ausführung.

Grundsätzlich sollte der Z-Abschlag jeden Tag beim Tagesschluss ausgeführt werden. Dadurch gilt der Z-Abschlag als Tagesabschluss. Bei der Ausführung des Z-Abschlages werden alle Umsätze in der Datenbank gespeichert.

**Storno** / **Rückgabe** – durch die Verwendung der Funktion kann Warenrückgabe in einem separaten Vorgang durchgeführt werden (einzelne Artikel oder den ganzen Bon können storniert werden).

Die Suche nach dem zu stornierenden Kassenbon erfolgt durch die Eingabe der Bonnummer oder des Datums an dem der Kassenbon ausgeführt wurde.

Kassenlade öffnen – Sie können die Kassengeldlade jederzeit manuell öffnen.

## Sonstige Artikel oder Bemerkungen

Artikel, die dem Artikelstamm nicht angehören und z. B. nur kurzzeitig im Sortiment stehen, können als die so genannten "Sonstige Artikel" verkauft werden.

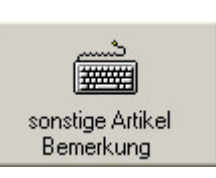

Dabei können Sie die Menge und Preis manuell angeben und auch die MwSt. auswählen.

| Artikel Diverse Artikel |     |     |                 |                | Menge              | . 1 | P     | reis  |        | 19  | 9%   | ok         | X             |  |
|-------------------------|-----|-----|-----------------|----------------|--------------------|-----|-------|-------|--------|-----|------|------------|---------------|--|
| × 1                     | 2   | § 3 | <sup>\$</sup> 4 | <sup>%</sup> 5 | <sup>&amp;</sup> 6 | 7   | 8     | 9     | = 0 7  | ß   | Rück |            | Pos1          |  |
| Tab                     | q   | w   | е               | r              | t                  | Z   | u     |       | 0      | р   | ü    | * +        | Ende          |  |
| +                       | а   | s   | d               | f              | g                  | h   | j     | k     |        | Ö   | lä   | <b>*</b> # |               |  |
|                         | > < | У   | x               | С              | V                  | b   | n     | m     | ; ,    |     |      | $\uparrow$ |               |  |
| Strg /                  | Alt |     |                 |                |                    |     | Alt G | F Eir | nfg Ei | ntf | ÷    |            | $\rightarrow$ |  |

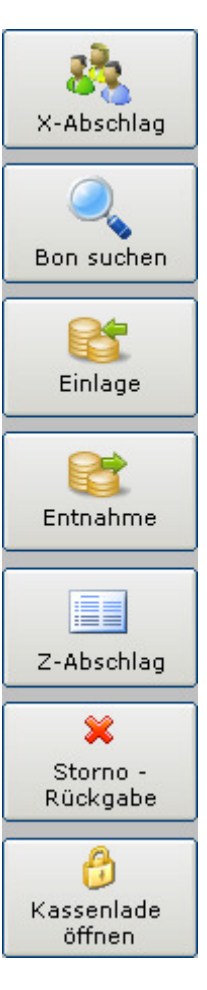

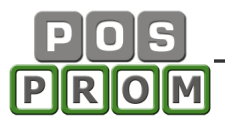

### Bon (Rechnung) – History

Hier können Sie nach einem bestimmten Bon (je nach Bonnummer) suchen oder alle Rechnungen innerhalb eines bestimmten Zeitraums finden.

#### Weitere Funktionen:

- a) Markierten Bon (Rechnung) stornieren
- b) Markierten Artikel stornieren

| POSprom Einzelhandel ::: Bon suchen                                                                                                    |                                                                                                    |  |  |  |  |  |  |  |  |
|----------------------------------------------------------------------------------------------------|----------------------------------------------------------------------------------------------------|--|--|--|--|--|--|--|--|
| Rechnung Nr.: suchen                                                                                                    | Rechnungen von bis suchen                                                                                                    |  |  |  |  |  |  |  |  |
| RE Nr.         Datum         Summe           00005         20.08.2013         9,00           00006         20.08.2013         9,00           00007         20.08.2013         9,00 | Bar         Bar           Bar         Datum: 20.08.2013         Zeit: 14:40:02           Bar         Bediener: 1         Kunden-Nr:           Summe: 9,00         Summe: 9,00                                                                                                    |  |  |  |  |  |  |  |  |
|                                                                                                    | PLU       Artikel       Menge       Preis         1       Musterartikel 1       1       2,00         2       Musterartikel 2       1       3,00         3       Musterartikel 3       1       4,00         4       4       4       4         5       4       4       4         6       4       4       4         7       4       4       4         8       4       4       4         8       4       4       4         9       4       4       4         10       4       4       4         11       4       4       4         12       4       4       4         13       4       4       4         14       4       4       4         15       4       4       4         16       4       4       4         17       4       4       4         18       4       4       4         19       4       4       4         19       4       4       4         19       4 |  |  |  |  |  |  |  |  |
| Rechnung drucken Bewirtungsbeleg beenden                                                                                                    |                                                                                                    |  |  |  |  |  |  |  |  |

3

Bon-History

#### Letzter Bon

Beim Anklicken der Taste "letzter Bon" wird der letzte Kassenbon erneut ausgedruckt. Alternativ können Sie auch Bewirtungsbeleg für den markierten Bon ausdrucken:

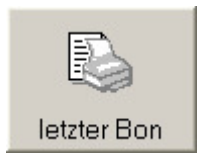

## Kassensoftware für Einzelhandel Bedienungsanleitung

|                                                                                                    | Suite<br>Office  | ()<br>Funktionen | abmelden | Deenden              |
|----------------------------------------------------------------------------------------------------|------------------|------------------|----------|----------------------|
| Gesamt9,00000Bar10,00045Zurück1,00012Im HausIm HausI | 9<br>6<br>3<br>C |                  |          |                      |
| Bon drucken     EC-Karte     Bewirtungsbeleg     nich                                                                                                    | nt drucken       |                  | X        | Zahlung<br>abbrechen |

# Zahlungsmodus

EC-Karte – ohne EC-Terminal-Quittung ist die Rechnung ungültig!

Lieferadresse – Service-Funktion. Sie können die Lieferadresse oder Bemerkungen eingeben – diese werden auf dem Kassenbon aufgeführt.

Einzelartikel getrennt drucken – Jeder der gekauften Artikeln wird mit einem separaten Bon ausgedruckt.

Bon drucken – Der Bon wird ausgedruckt.

Bewirtungsbeleg – der Bon wird inkl. Bewirtungsbeleg ausgedruckt.

Bon nicht drucken – Der Bon wird nicht ausgedruckt, wird jedoch in der Datenbank gespeichert. Die Kassengeldlade geht dabei automatisch auf (wie beim ganz normalen Kassiervorgang).

Zahlung abbrechen – Zurück zum Kassenmodus. Alle zum Warenkorb hinzugefügten Artikel stehen in der Liste und Sie können weitere Artikel dem Warenkorb hinzufügen (oder löschen).

### Kundenverwaltung (optional)

Beim Kassieren, wenn Sie die Taste "Kunde" anklicken, können Sie einen Kunden aussuchen, indem Sie die Kundennummer oder Kundennamen im Suchfeld eingeben. Alternativ können Sie die ganze Kundenliste aufrufen und dann Ihre Auswahl treffen. Den dem Kunden zugeordneten Rabattsatz können Sie auch beim Kassieren deaktivieren. Nachdem Sie den Kunden ausgewählt

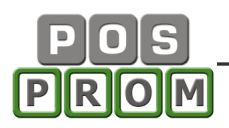

haben, erscheinen die Kundendaten im Kassenmodus im linken Bereich und werden im Endeffekt auch im Kassenbon aufgeführt. Wenn Sie später den Kassenbon erneut ausdrucken (oder z.B. Bon inkl. Bewirtungsbeleg), so bleiben die Kundendaten auf dem Kassenbon gespeichert.

Außerdem werden die einzelnen Umsätze jedes Kunden in der Datenbank gespeichert und Sie können jederzeit die Kunden im Kundenverwaltungs-Modus finden und die einzelnen Umsätze oder Gesamtumsatz kontrollieren.

# Artikelverwaltung

### Warengruppen

In der Artikelverwaltung können Sie bis zu 40 Warengruppen anlegen.

So legen Sie eine Warengruppe an:

- in der linken Spalte ein leeres Feld markieren
- Warengruppennamen eingeben (wie auf dem gelben Hintergrund abgebildet)
- Farbe auswählen (falls nötig)
- Speichern (Diskette) anklicken

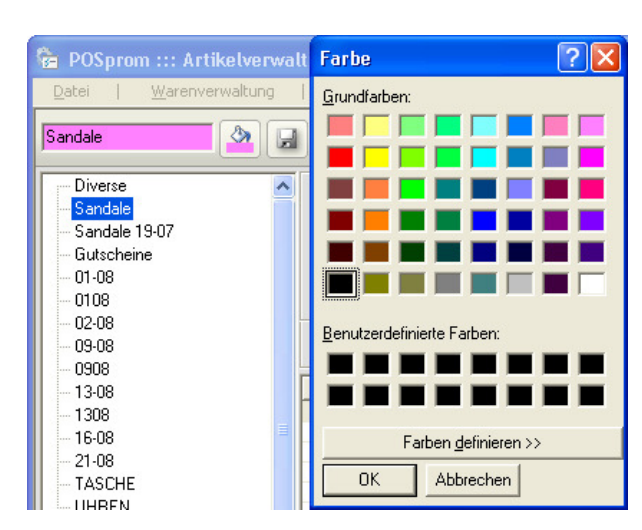

| 🝖 POSprom ::: Artikelver                   | 🖹 POSprom ::: Artikelverwaltung für V2.7                                           |                    |                              |                                |                   |                               |                      |  |  |  |
|--------------------------------------------|------------------------------------------------------------------------------------|--------------------|------------------------------|--------------------------------|-------------------|-------------------------------|----------------------|--|--|--|
| <u>D</u> atei <u>W</u> arenverwaltung      | Datei Warenverwaltung Berichte Import/Export Einstellungen Virtuelle Tastatur Info |                    |                              |                                |                   |                               |                      |  |  |  |
| 0108                                       |                                                                                    | ]                  | EAN <sup>P</sup> Te          | ext P                          | rtikel Artikel Ar | le 💥 VVaren 💥<br>tikel gruppe |                      |  |  |  |
| Diverse<br>Sandale<br>Sandale 19-07        | ^                                                                                  | Artikel<br>PLU/EAN | S10 L-295 SILBER             | Lieferant S<br>Pfand k         | Sari GmbH         |                               | Hintergrund<br>farbe |  |  |  |
| Gutscheine<br>01-08<br><mark>- 0108</mark> |                                                                                    | VK-Preis<br>MwSt.  | 15,00 pro St.                | EK-Preis 4<br>Einheit S        | I,00<br>Stück 🗸   | Sort-Nr. 2<br>Bestand 9       | St                   |  |  |  |
| 02-08<br>09-08<br>0908                     |                                                                                    | Etikett<br>drucken | kopieren in<br>Warengruppe W | schieben in<br>arengruppe wäł  | hlen Sie aus 📃    | Kopie<br>speichern            | Artikel              |  |  |  |
| 13-08                                      |                                                                                    | Nr. I              | PLU / EAN                    | Artikel                        |                   | Preis MwSI                    | t. Bestand 🔨         |  |  |  |
| 1308                                       |                                                                                    | 1                  | 1000001209                   | S10 QQ16 MINT<br>S10 L-295 SCH |                   | 15.00 192                     | 6 8<br>6 7           |  |  |  |
|                                            |                                                                                    | 2                  | 1000001211                   | S10 L-295 SILBER               | 3                 | 15,00 199                     | 8 9<br>2 11          |  |  |  |

### Artikel anlegen und bearbeiten

- in der linken Spalte die Warengruppe markieren, in der der Artikel angelegt werden muss
- im rechten Bereich den Artikelnamen eingeben
- den Kursor im Feld PLU/EAN platzieren
- Barcode am Artikel einscannen (falls der Artikel keinen Barcode hat, einfach den Pfeil anklicken es wird ein EAN-Code automatisch vom Programm vergeben)
- Preis angeben
- Mehrwertsteuerwert auswählen
- Restliche Felder ausfüllen (falls nötig, da diese optional sind)
- Alle Änderungen mit Speichern bestätigen

### Wichtige Bemerkungen:

Falls Sie das Feld VK-Preis (Verkaufspreis) leer lassen bzw. auf **0 (Null)** setzen, so können Sie den Preis beim Kassieren manuell angeben, indem Sie den Artikel im Kassenmodus anklicken.

Die Angaben im Feld **Lieferant** sind optional und nur für Warenbestellungen wichtig. Die Angaben im Feld **Pfand** sind beim Getränkeverkauf wichtig.

EK-Preis ist rein optionales Feld und ist beim Import/Export von Artikeln wichtig.

Die Angaben im Feld Einheit sind sehr wichtig, wenn Sie die Artikel nicht stückweise, sondern z.B. kilogrammweise verkaufen.

### **Beispiel:**

### So programmieren Sie einen Gewichtsartikel:

Dabei sollten Sie u.a im Feld **Einheit** die Option **<u>Gramm</u>** auswählen und im Feld VK-Preis **Preis pro Kg** dabei angeben. Dann Speichern anklicken. Jetzt beim Verkauf, wenn Sie den angelegten Artikel anklicken, erscheint das Eingabefeld, in dem Sie das Artikelgewicht in Gramm (!) angeben sollten.

Z.B. wenn Sie 0,8kg verkaufen, so sollten Sie dabei 800gr eingeben.

### **Bestand:**

In diesem Feld können Sie den Artikelbestand angeben. Der Artikelbestand wird mit Kassenmodus synchronisiert. Dadurch wird der Warenbestand bei jedem Verkauf aktualisiert. Auch im **Modus Einstellungen** können Sie das Feld "**Benachrichtigen, wenn Warenbestand weniger als …**" anhacken und die kritische Anzahl von Artikeln angeben. Sollte die kritische Anzahl der Artikel erreicht sein, wird es sofort vom Programm gemeldet.

#### Sortierungsnummer:

Die Sortierungsnummer wird vom Programm automatisch vergeben. Sie können jedoch jederzeit die Sortierungsnummern bei Artikeln manuell ändern. Dabei werden die Artikel in der Warengruppe entsprechend sortiert (angeordnet).

**Wichtig**: die ersten 39 Artikel sind im Kassenmodus zu sehen und über den Touchscreen (oder alternativ mit Maus) zu steuern.

| 🚰 POSprom ::: Artikelver                | 🖻 POSprom ::: Artikelverwaltung für V2.7 |                 |                        |                |           |                    |                               |                |             |   |
|-----------------------------------------|------------------------------------------|-----------------|------------------------|----------------|-----------|--------------------|-------------------------------|----------------|-------------|---|
| <u>D</u> atei   <u>W</u> arenverwaltung | 1                                        | <u>B</u> ericht | e   Import/Export      | Einstellunge   | :n        | virtuelle Tastatur | <u>I</u> nfo                  |                |             |   |
| 0108                                    | H                                        |                 | EAN P Text             | P              | Artikel   | Artikel A          | Alle 🞇 🛛 VVa<br>Artikel 🛛 gru | aren 💢<br>uppe |             | ¥ |
| Diverse                                 | ^                                        | Artikel         | S10 361-35A GELB       | _<br>Lieferant | Sari Gn   | nbH                |                               | -              | Hinterarund |   |
| Sandale 19-07                           |                                          | PLU/EAN         | 1000001231             | Pfand          | kein      | •                  |                               |                | farbe       |   |
| Gutscheine                              |                                          | VK-Preis        | 7,50 pro St.           | EK-Preis       | 2,50      |                    | Sort-Nr.                      | 22             |             |   |
| 0108                                    |                                          | MwSt.           | 19 💌                   | Finheit        | Stück     | -                  | Bestand                       | 6              | St.         |   |
| 02-08                                   |                                          | Etikett         | Artikel transportieren |                |           | e aus              | - Kopie                       |                | Artikel     |   |
| - 0908                                  |                                          | drucken         | E Artikel von Warens   | wurden "0109   | ,п        |                    | speic                         | nern           | speichern   |   |
| 13-08                                   |                                          | Nr.             | nach Warengruppe       | ACCESORIE      | '.<br>'S" |                    | Preis                         | MwSt           | Bestand     | ^ |
| 1308                                    |                                          | 4               | 4                      |                |           |                    | 10,00                         | 19%            | 5           |   |
| 16-08                                   |                                          | 5               | ( Laniaura )           | 1 abburgh      |           |                    | 7,50                          | 19%            | 12          |   |
| - 21-08                                 |                                          | 6               | kopieren verschieben   | abbreci        | ien       |                    | 7,50                          | 19%            | 11          |   |
| TASCHE                                  |                                          |                 | 1000001017             |                |           |                    | 7,50                          | 19%            | /           |   |
| LIHBEN                                  |                                          | 8               | 1000001217 510         | KI43 GULL      | )<br>-D   |                    | 14,90                         | 19%            | 12          |   |
| ACCESORIES                              |                                          | 10              | 1000001218 510         | LCO1 CAME      | 1H        |                    | 14,90                         | 19%            | 12          |   |
| 26.08                                   |                                          | 10              | 1000001213 510         |                |           |                    | 10.00                         | 13%            | 12          |   |
|                                         |                                          | 12              | 1000001220 STU         | 1 91 75.20 GI  | RÜN       |                    | 7.50                          | 19%            | 0<br>9      |   |
| LEGUINUS                                |                                          | 12              | 1000001221             | UE0000 CE      | 10N       |                    | 10.00                         | 10%            |             |   |

### Artikel – Funktionen

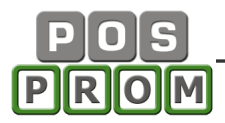

Mit der Maus können Sie einen oder mehrere Artikel markieren, dann die markierten Artikel mit der Maus in eine andere Warengruppe rüberziehen. Die Warengruppe wird dabei in Orange markiert und es werden Ihnen dabei 3x Varianten angeboten: Kopieren, Verschieben oder Abbrechen (siehe auch Abbildung).

Wenn Sie in der linken Spalte dieselbe Warengruppe auswählen, so werden die Artikel einfach dupliziert.

Auch über die Funktionstasten (Abbildung nachstehend) können Sie einen oder mehrere Artikel:

- in eine andere Warengruppe kopieren
- in eine andere Warengruppe verschieben
- Kopie speichern (es wird dabei eine Kopie in derselben Warengruppe erstellt)
- Artikel speichern (wenn Sie die Artikelattribute ändern)
- Etikett drucken (es wird eine Etikett inkl. Barcode für den Artikel ausgedruckt)

| Etikett evidence kopieren in Warengruppe | verschieben in<br>Warengruppe | wählen Sie aus | • | Kopie<br>speichern | Artikel Speichern |
|------------------------------------------|-------------------------------|----------------|---|--------------------|-------------------|
|------------------------------------------|-------------------------------|----------------|---|--------------------|-------------------|

## Duplikate anzeigen und bearbeiten

In diesem Modus werden alle Artikel-Duplikate aufgelistet. Dabei werden auch die Artikel angezeigt, die zu den unbenannten Warengruppen gehören. Dabei haben Sie auch die Möglichkeit die Artikel zu löschen und in andere Warengruppen zu verschieben.

Wenn die Liste zu groß ist haben Sie die Möglichkeit die Suchfunktion zu benutzen. Dabei stehen Ihnen folgende Suchkriterien zur Verfügung:

- EAN/PLU Nummer
- Artikelbezeichnung

### Lieferanten

In diesem Modus können Sie die neuen Lieferanten anlegen oder die Lieferantendaten ändern.

| 🚰 POSprom ::: Arti                                                                 | POSprom ::: Artikelverwaltung für V2.7                                   |                                                                                            |              |  |  |  |  |  |  |
|------------------------------------------------------------------------------------|--------------------------------------------------------------------------|--------------------------------------------------------------------------------------------|--------------|--|--|--|--|--|--|
| Datei Warenverwaltung Berichte Import/Export Einstellungen Virtuelle Tastatur Info |                                                                          |                                                                                            |              |  |  |  |  |  |  |
| Firma ANDALI Gmb<br>Kontakt Herr Musterr<br>Telefon 0228 1244 8                    | oH Straße Musterstrass<br>Iann PLZ/Ort 65448 Mus<br>895 Land Deutschland | e 58 Fax 0228 1244 880 Kundennr. 45453<br>terdorf E-Mail info@andali.com<br>StNr Neu Lösch | en Speichern |  |  |  |  |  |  |
| Firma                                                                              | Kontaktperson                                                            | Adresse                                                                                    | Kundennummer |  |  |  |  |  |  |
| Sari GmbH<br>M.A. Sheikh GmbH                                                      |                                                                          |                                                                                            |              |  |  |  |  |  |  |
|                                                                                    | Herr Mustermann                                                          | Musterstrasse 58, 65448, Musterdorf                                                        | 45453        |  |  |  |  |  |  |

## Etiketten ausdrucken

Das Kassenprogramm erlaubt die Etikettenvorlagen sowie die Barcodes zu erstellen und auszudrucken.

Am Anfang muss der Etikettendrucker unter Windows Betriebssystem korrekt installiert werden. Nach der Installation erscheint der Etikettendrucker **in der Artikelverwaltung im Untermodus Gerätemanager**:

- den Etikettendrucker aus der Liste auswählen (siehe nachstehende Abbildung)
- Hacken setzen
- Etikettenvorlage auswählen (falls nötig)
- Testen drücken
- Speichern drücken

Außerdem haben Sie auch noch die Möglichkeit, eine Etikettenvorlage zu wählen. Im Kassenprogramm ist schon eine vorprogrammierte Vorlage angelegt. Größe (HxB): 40x50mm.

Wie Sie eine andere Etikettenvorlage erstellen, ist im Kapitel "Etikettenverwaltung (Label Manager)" beschrieben.

### **Beispiel:**

| 🔓 POSprom ::: Artikelverwaltung für V2.7                                                                                                    |  |
|----------------------------------------------------------------------------------------------------|--|
| Datei Warenverwaltung Berichte Import/Export Einstellungen virtuelle Tastatur Info                                                                                                    |  |
| Formular - Drucker         Drucker:       Dell Laser Printer 1110         testen         Speichern                                                                                                    |  |
| Etikett - Drucker<br>Artikel - Etikett<br>Drucker: EPSON Stylus Photo R220 Series<br>Vorlage: E:\POSprom_Einzelhandel_2.7\Etikettvorlage\label_80x40_     Vorschau       1234567890      [1]      [3] - [9] |  |

Nachdem Sie den Etikettendrucker eingerichtet, die passende Vorlage ausgewählt und die Änderungen gespeichert haben, können Sie zurück zum Modus **Etikett drucken** wechseln (Menü: **Datei -> Etikett drucken**).

In diesem Modus können Sie nach bestimmten Artikeln suchen, Warengruppen auswählen, die Artikel sortieren und auch die einzelnen Artikel auswählen, für die Etiketten ausgedruckt werden sollen.

#### Wichtige Hinweise:

- nach dem Öffnen des Modus ist die Liste in der Regel noch leer. Um die Artikel anzeigen zu lassen, drücken Sie den Suchpfeil.
- Bei der relativ großen Anzahl von Artikeln dauert es ein paar Sekunden, bis die Artikel in der Liste erscheinen.

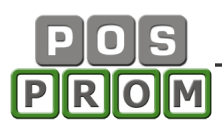

- Für einen Artikel können Sie nur ein Etikett ausdrucken. Um mehrere Etiketten dabei auszudrucken, drücken Sie mehrmals die Taste **Etikett drucken**.

| 🛜 POSprom ::: Artikelverwaltung für V2.7                                                                           |                   |                       |                 |         |       |                 |   |  |  |
|----------------------------------------------------------------------------------------------------|-------------------|-----------------------|-----------------|---------|-------|-----------------|---|--|--|
| Datei <u>W</u> arenverwaltung <u>B</u> erichte Import/Export <u>E</u> instellungen <u>v</u> irtuelle Tastatur Info |                   |                       |                 |         |       |                 |   |  |  |
| 🔲 alle Artil                                                                                                    | kel auswählen 🛛 🖳 | Alle Warengruppen 🗾 🗸 | Artikel suchen: |         |       | Etikett drucken |   |  |  |
| ID                                                                                                    | EAN-Code          | Artikel               | Preis           | Bestand | MwSt. |                 | ~ |  |  |
| 210                                                                                                    | 10000016          | S12 CL-2651 FUSHIA    | 10,00           | 10      | 19    |                 |   |  |  |
| 211                                                                                                    | 10000017          | S12 CL-2651 GRÜN      | 10,00           | 4       | 19    |                 |   |  |  |
| 212                                                                                                    | 10000018          | S12 CL-2651 WEIB      | 10,00           | 9       | 19    |                 |   |  |  |
| 213                                                                                                    | 10000019          | S12 CL-2651 BLAU      | 10,00           | 8       | 19    |                 |   |  |  |
| 214                                                                                                    | 100000110         | S12 CL-2651 SCH       | 10,00           | 20      | 19    |                 |   |  |  |
| 215                                                                                                    | 100000111         | S12 CL-2647 WEIB      | 10,00           | 27      | 19    |                 |   |  |  |
| 216                                                                                                    | 100000112         | S12 CL-2641 GRÜN      | 14,90           | -1      | 19    |                 |   |  |  |
| 217                                                                                                    | 100000113         | S12 CL-2647 FUSHIA    | 10,00           | 7       | 19    |                 |   |  |  |
| 218                                                                                                    | 100000114         | S12 CL-2583 SCH       | 10,00           | 22      | 19    |                 |   |  |  |
| 219                                                                                                    | 100000115         | S12 CL-2583 FUSHIA    | 10,00           | 11      | 19    |                 |   |  |  |
| 220                                                                                                    | 100000116         | S12 CL-2612 SCH       | 10,00           | 15      | 19    |                 |   |  |  |
| 221                                                                                                    | 100000117         | S12 CL-2612 FUSHIA    | 10,00           | 7       | 19    |                 |   |  |  |

## Etikettenverwaltung (Label Manager)

Etikettenverwaltung (Label-Manager) finden Sie in der Artikelverwaltung im Menü-Punkt: **Datei -> Label Manager** 

In diesem Modus können Sie die neuen Etikettenvorlagen erstellen und bearbeiten.

### So erstellen Sie eine neue Etikettenvorlage:

- zum Label-Manager wechseln
- Menü-Punkt neues Objekt anklicken
- Variablen hinzufügen
- Text eingeben (optional, falls nötig)
- Hinzufügen anklicken
- Bild hinzufügen (optional, falls nötig)
- Art des Barcodes festlegen und hinzufügen
- Positionierung der hinzugefügten Elementen (Text, Bild und Barcode) auf dem Etikett manuell korrigieren (mit der Maus oder über den Touchscreen)
- Im Menü-Punkt Einstellungen -> Label Einstellungen legen Sie die Etikettengröße fest
- Im linken Bereich eins der Objekte markieren
- Im Menü-Punkt Datei -> Speichern als ... die Vorlage auf der Festplatte speichern

Schauen auch noch die nachstehenden Beispiel-Abbildungen an.

### Das erstellte Etikett testen:

Nachdem Sie eine Etikettenvorlage erstellt haben, sollten Sie diese sorgfältig testen. Dafür **in der Artikelverwaltung im Untermodus Gerätemanager** die erstellte Etikettenvorlage auswählen und testen drücken. Dabei wird das Etikett ausgedruckt. Kontrollieren Sie dann, ob alle Objekte korrekt auf dem Etikett positioniert sind und scannen Sie dann mit Barcodescanner den auf dem Etikett stehenden Barcode ein. Um zu prüfen, ob der Barcode korrekt eingescannt wird, können Sie eine ganz normale Textdatei verwenden oder alternativ können Sie zuerst einen Test-Artikel inkl. Barcode in der Artikelverwaltung anlegen und dann schon im Kassenmodus prüfen, ob der Artikel sich einscannen lässt.

# Kassensoftware für Einzelhandel Bedienungsanleitung

|                    | G     | röße<br>Breite:<br>Höhe: | 80<br>40<br>speichern | mm<br>mm<br>abbreche                        | n                       |                |    |
|--------------------|-------|--------------------------|-----------------------|---------------------------------------------|-------------------------|----------------|----|
| Objekt hinzufügen: | 🐒 La  | bel Ma                   | nager                 |                                             |                         |                |    |
|                    | Datei | Ansicht                  | Bearbeiten            | neues Objekt                                | Einstellur              | ngen           |    |
|                    |       | jekt - Exp               | lorer ———             | Text hinzufü<br>Bild hinzufü<br>Barcode hin | ügen<br>gen<br>izufügen | F1<br>F2<br>F3 | 20 |

Label Einstellungen

Barcode hinzufügen:

Etikettengröße festlegen:

| Bild | hinzufügen: |  |
|------|-------------|--|

| Barcode hinz                         | ufügen                          |            |                                                           |
|--------------------------------------|---------------------------------|------------|-----------------------------------------------------------|
| Barcode:                             | 234567890                       |            |                                                           |
| O Barcode:<br>⊙ Variable:<br>hinzufü | BARCODE<br>Artikel EAN - Nummer | EAN - Type | Einstellungen<br>✓ Code anzeigen<br>☐ Prüfziffer<br>Höhe: |

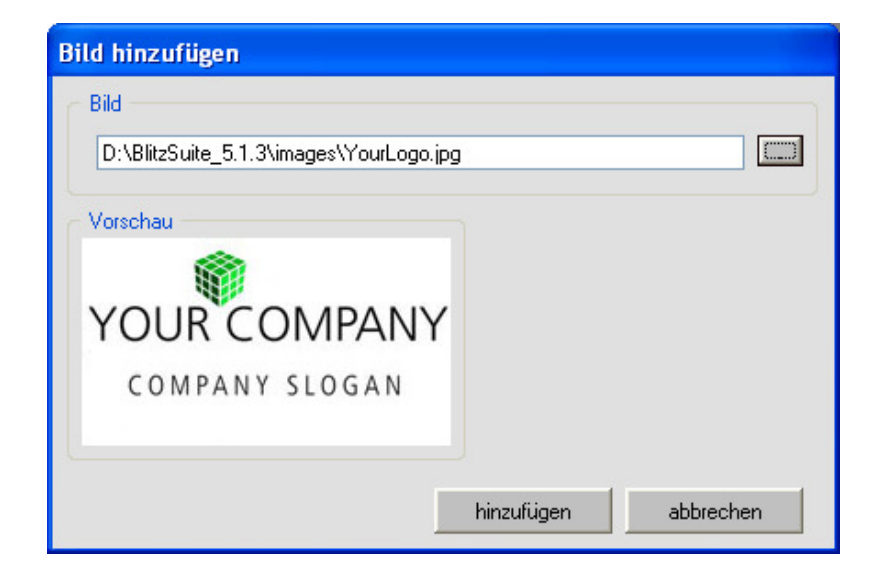

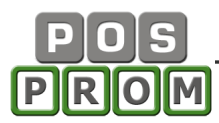

Text eingeben und Variable auswählen:

| <b>ext hinz</b><br>Text | ufügen                                        |          |
|-------------------------|-----------------------------------------------|----------|
|                         |                                               |          |
|                         |                                               |          |
|                         |                                               |          |
| Variable                |                                               |          |
|                         | Wählen Sie aus                                | ~        |
|                         | Wählen Sie aus                                | <u>^</u> |
| Schrift -               | [1] Artikelbezeichnung                        |          |
| Calcificate             | [2] Aftikel EAN-Code<br>[3] Verkaufspreis(VK) |          |
| scrinitalit             | [4] Einkaufspreis(EK)                         |          |
| Schriftgrad             | [5] Artikel MWstSatz                          |          |
|                         | [6] Artkelbestand<br>[7] Artikeleinheit       | ~        |
| Fett                    |                                               | AoDh     |
| 🗌 Kurs                  | /v 📃 Durchgestrichen                          | мари     |
|                         |                                               |          |
| _                       |                                               |          |
|                         |                                               |          |

# Objekte auf dem Etikett korrekt positionieren:

| 🗊 Label Manager                                                                    |                                                        |
|------------------------------------------------------------------------------------|--------------------------------------------------------|
| Datei Ansicht Bearbeiten                                                           | neues Objekt Einstellungen                             |
| Objekt - Explorer         T Text 1         Barcode 1                               | 0 20 40 60 8<br>Rabatt 5%<br>20 40<br>1234567890<br>40 |
| Label Manager Datei Ansicht Bearbeiten Objekt - Explorer Bild 1 T Text 1 Barcode 1 | neues Objekt Einstellungen                             |

# Warenbestellung

| 🚰 POSprom ::               | POSprom ::: Artikelverwaltung für V2.7 |        |         |                                   |          |          |                              |                      |           |                                       |  |  |
|----------------------------|----------------------------------------|--------|---------|-----------------------------------|----------|----------|------------------------------|----------------------|-----------|---------------------------------------|--|--|
| <u>D</u> atei   <u>W</u> a | arenverwaltung   <u>B</u> ei           | richte | Import/ | Expo                              | rt       | Einstell | ungen   <u>v</u> irtuelle Ta | istatur   <u>I</u> r | ifo       |                                       |  |  |
| Alle Warengrup             | open 💌 🗛 ANDALI GmbH                   | I      | •       | •                                 |          |          | EAN <sup>P</sup> Text        | ٩                    |           | Bestellung<br>History                 |  |  |
| EAN-Code                   | Artikel                                | Preis  | Bestand | ~                                 |          | Menge    | Artikel                      | EKPreis              | VKPreis   | EAN                                   |  |  |
| 1000001676                 | A4 FH027 BEIGE                         | 14.90  | -3      |                                   |          | 1        | TASCHE                       |                      | 29,90     | 0760000474                            |  |  |
| 1000001677                 | A4 FH027 GOLD                          | 14,90  | 8       |                                   |          | 1        | S12 A-47 WEIB                | 5,00                 | 10,00     | 1000001100                            |  |  |
| 1000001678                 | A4 FH027 COLOUR                        | 14.90  | 21      |                                   | 1        | 1        | S12 LV-610 WEIB              | 5,00                 | 10,00     | 1000001109                            |  |  |
| 1000001679                 | A4 FH027 SCH                           | 14,90  | 0       |                                   | <u> </u> |          |                              |                      |           |                                       |  |  |
| 1000001680                 | A4 FH027 GRAU                          | 14.90  | 6       |                                   |          |          |                              |                      |           |                                       |  |  |
| 1000001681                 | A4 FH027 KHAKI                         | 14,90  | 0       |                                   | hh       |          |                              |                      |           |                                       |  |  |
| 1000001682                 | A4 FH027 SILBER                        | 14,90  | 11      |                                   |          |          |                              |                      |           |                                       |  |  |
| 1000001683                 | A4 FH028 SCH                           | 14,90  | 14      |                                   |          |          |                              |                      |           |                                       |  |  |
| 1000001684                 | A4 FH028 GRAU                          | 14,90  | 3       |                                   | X        |          |                              |                      |           |                                       |  |  |
| 1000001685                 | A4 FH028 BEIGE                         | 14,90  | 0       |                                   |          |          |                              |                      |           |                                       |  |  |
| 1000001686                 | A4 FH028 KHAKI                         | 14,90  | 1       |                                   |          |          |                              |                      |           |                                       |  |  |
| 1000001687                 | A4 FH012 CAMEL                         | 14,90  | 6       |                                   |          | -        |                              |                      |           |                                       |  |  |
| 1000001688                 | A4 FH012 KHAKI                         | 14,90  | 2       |                                   |          |          |                              |                      |           |                                       |  |  |
| 1000001689                 | A4 FH012 GRÜN                          | 14,90  | 9       |                                   |          |          |                              |                      |           |                                       |  |  |
| 1000001690                 | A4 FH012 SCH                           | 14,90  | 14      |                                   |          |          |                              |                      |           |                                       |  |  |
| 1000001691                 | A4 FH013 ROT                           | 14,90  | 7       |                                   |          |          |                              |                      |           |                                       |  |  |
| 1000001692                 | A4 FH013 CAMEL                         | 14,90  | 4       |                                   |          |          |                              |                      |           |                                       |  |  |
| 1000001693                 | A4 FH013 SCH                           | 14,90  | 7       |                                   |          |          |                              |                      |           |                                       |  |  |
| 1000001694                 | A4 FH013 KHAKI                         | 14,90  | 3       |                                   |          |          |                              |                      |           |                                       |  |  |
| 1000001695                 | A4 FH016 SCH                           | 14,90  | 5       |                                   |          |          |                              |                      |           |                                       |  |  |
| 1000001696                 | A4 FH016 KHAKI                         | 14,90  | 3       |                                   |          |          |                              |                      |           |                                       |  |  |
| 1000001697                 | A4 FH016 GRÜN                          | 14,90  | 10      |                                   |          |          |                              |                      |           |                                       |  |  |
| 1000001698                 | A4 FH026 KHAKI                         | 14,90  | 1       |                                   |          |          |                              |                      |           |                                       |  |  |
| 1000001699                 | A4 FH026 SCH                           | 14,90  | 7       |                                   |          |          |                              |                      |           | · · · · · · · · · · · · · · · · · · · |  |  |
| 1000001700                 | A4 FH026 CAMEL                         | 14,90  | 3       |                                   |          |          |                              |                      |           |                                       |  |  |
| 1000001701                 | A4 FH026 BEIGE                         | 14,90  | 4       |                                   |          | 2        |                              | 20.00                | 1/9 70    |                                       |  |  |
| 1000001702                 | A4 FH005 SCH                           | 14,90  | 3       |                                   |          |          |                              | 30,00                | 143,70    |                                       |  |  |
| 1000001703                 | A4 FH005 KHAKI                         | 14,90  | 5       |                                   |          | E        | Bestellmenge zum             | Lagerbestan          | d addiere | n                                     |  |  |
| 1000001704                 | A4 FH005 BLAU                          | 14,90  | 6       |                                   |          | E        | Destellung durchen           |                      |           |                                       |  |  |
| 1000001705                 | A4 A55-114 BRAUN                       | 14,90  | 10      | I Bestellung drucken              |          |          |                              |                      |           |                                       |  |  |
| 1000001706                 | A4 A55-114 SCH                         | 14,90  | 9       |                                   |          |          |                              |                      |           |                                       |  |  |
| 1000001707                 | A4 A55-114 CAMEL                       | 14,90  | 9       | Etikett drucken löschen speichern |          |          |                              |                      |           |                                       |  |  |
| 1000001708                 | A4 A55-114 KHAKI                       | 14.90  | 5       | $\mathbf{\mathbf{x}}$             |          | _        |                              |                      |           |                                       |  |  |
| Gesamt: 983 Artike         | l 5 Lieferante                         | en     |         |                                   |          |          |                              |                      |           | 14                                    |  |  |

# **Bestellung-History**

| ն POSp            | POSprom ::: Artikelverwaltung für V2.7                                             |     |                  |       |       |            |  |  |  |  |  |  |
|-------------------|------------------------------------------------------------------------------------|-----|------------------|-------|-------|------------|--|--|--|--|--|--|
| <u>D</u> atei     | Datei Warenverwaltung Berichte Import/Export Einstellungen virtuelle Tastatur Info |     |                  |       |       |            |  |  |  |  |  |  |
| Alle<br>Bestellun | Alle Bestellung Bestellung Nr.: 5 von 10.10.2013 19:29:24 Bestellung P             |     |                  |       |       |            |  |  |  |  |  |  |
| Nr.               | Datum                                                                              | PLU | Artikel          | Preis | Menge | EAN        |  |  |  |  |  |  |
| 1                 | 08.10.2013 18:22:02                                                                | 846 | TASCHE           | 29,90 | 1     | 0760000474 |  |  |  |  |  |  |
| 2                 | 10.10.2013 18:01:55                                                                | 245 | diverse 9,90     | 9,90  | 1     | 100        |  |  |  |  |  |  |
| 3                 | 10.10.2013 19:27:42                                                                | 224 | S12 CL-2647 BLAU | 10,00 | 1     | 100000120  |  |  |  |  |  |  |
| 4                 | 10.10.2013 19:28:38                                                                | 318 | S12 LV-610 BEIGE | 10,00 | 1     | 1000001111 |  |  |  |  |  |  |
| 5                 | 10.10.2013 19:29:24                                                                | 341 | S12 A-48 GOLD    | 14,90 | 1     | 1000001133 |  |  |  |  |  |  |
| 6                 | 10.10.2013 19:38:25                                                                | 352 | S10 880-8 GRAU   | 5,00  | 1     | 1000001141 |  |  |  |  |  |  |
| 7                 | 10.10.2013 19:41:05                                                                | 319 | S12 JA0116 BEIGE | 14,90 | 1     | 1000001112 |  |  |  |  |  |  |
| 8                 | 10.10.2013 19:47:25                                                                |     |                  |       |       |            |  |  |  |  |  |  |
| 9                 | 10.10.2013 19:49:17                                                                |     |                  |       |       |            |  |  |  |  |  |  |
| 10                | 10.10.2013 20:30:40                                                                |     |                  |       |       |            |  |  |  |  |  |  |

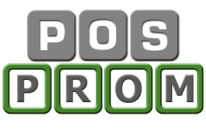

# Berichte

# Kassenjournal

| 🚰 POSprom ::: Ar             | tikelverwaltung | für ¥2.7                     |             |          |                |                |              |        |         | X  |
|------------------------------|-----------------|------------------------------|-------------|----------|----------------|----------------|--------------|--------|---------|----|
| <u>D</u> atei <u>W</u> arenv | erwaltung   B   | erichte   Import/Export      | Einst       | ellungen | ∣ <u>v</u> irt | uelle Tastatur | <u>I</u> nfo | 1      |         |    |
| Bediener: Alle               | Zeitraum:       | 01.08.2013 00:00:00 26.11.20 | 13 16:56:00 | Sortie   | ren nach       | Datum          | <b>_</b>     | •      |         |    |
| Datum                        | EAN             | Artikel                      | Preis       | Menge    | MwS            | Gesamt         | Bediener     | Bonnr. | Zahlung | ^  |
| 01.08.2013 09:42:54          | 21000014        | Diverse 7,5                  | 7,50        | 1        | 19             | 7,50           | M 07         | 02956  | Bar     |    |
| 01.08.2013 09:44:10          | 21000014        | Diverse 7,5                  | 7,50        | 1        | 19             | 7,50           | M 07         | 02957  | EC-Cash |    |
| 01.08.2013 10:01:37          | 21000015        | Diverse 10                   | 10,00       | 1        | 19             | 10,00          | M 07         | 02958  | Bar     |    |
| 01.08.2013 10:03:27          | 21000015        | Diverse 10                   | 10,00       | 1        | 19             | 10,00          | M 07         | 02959  | Bar     |    |
| 01.08.2013 10:21:33          | 1000            | LEGGINGS 2,90                | 2,90        | 1        | 19             | 2,90           | M 07         | 02960  | Bar     |    |
| 01.08.2013 10:21:33          | 1000            | LEGGINGS 2,90                | 2,90        | 1        | 19             | 2,90           | M 07         | 02960  | Bar     |    |
| 01.08.2013 10:22:18          | 21000014        | Diverse 7,5                  | 7,50        | 1        | 19             | 7,50           | M 07         | 02961  | Bar     |    |
| 01.08.2013 10:23:36          | 21000013        | Diverse 5                    | 5,00        | 1        | 19             | 5,00           | M 07         | 02962  | Bar     |    |
| 01.08.2013 10:25:18          | 21000015        | Diverse 10                   | 10,00       | 1        | 19             | 10,00          | M 07         | 02963  | Bar     |    |
| 01.08.2013 10:33:21          | 1000001125      | S12 WF-03 BEIGE              | 14,90       | 1        | 19             | 14,90          | M 07         | 02964  | Bar     |    |
| 01.08.2013 10:34:13          | 1000            | LEGGINGS 2,90                | 2,90        | 1        | 19             | 2,90           | M 07         | 02965  | Bar     |    |
| 01.08.2013 10:37:45          | 21000015        | Diverse 10                   | 10,00       | 1        | 19             | 10,00          | M 07         | 02966  | Bar     |    |
| 01.08.2013 10:39:03          | 1000            | LEGGINGS 2,90                | 2,90        | 1        | 19             | 2,90           | M 07         | 02967  | Bar     |    |
| 01.08.2013 10:41:08          | 21000013        | Diverse 5                    | 5,00        | 1        | 19             | 5,00           | M 07         | 02968  | EC-Cash |    |
| 01.08.2013 10:46:43          | 21000014        | Diverse 7,5                  | 7,50        | 1        | 19             | 7,50           | M 07         | 02969  | EC-Cash |    |
| 01.08.2013 10:52:24          | 21000015        | Diverse 10                   | 10,00       | 1        | 19             | 10,00          | M 07         | 02970  | Bar     |    |
| 01.08.2013 10:54:30          | 21000015        | Diverse 10                   | 10,00       | 1        | 19             | 10,00          | M 07         | 02971  | Bar     |    |
| 01.08.2013 10:58:41          | 1000            | LEGGINGS 2,90                | 2,90        | 1        | 19             | 2,90           | M 07         | 02972  | Bar     |    |
| 01.08.2013 11:02:17          | 21000015        | Diverse 10                   | 10,00       | 1        | 19             | 10,00          | M 07         | 02973  | Bar     |    |
| 01.08.2013 11:07:50          | 21000012        | Diverse 2,5                  | 2,50        | 1        | 19             | 2,50           | M 07         | 02974  | Bar     |    |
| 01.08.2013 11:10:22          | 21000011        | Diverse 1                    | 1,00        | 1        | 19             | 1,00           | M 07         | 02975  | Bar     |    |
| 01.08.2013 11:10:22          | 21000011        | Diverse 1                    | 1,00        | 1        | 19             | 1,00           | M 07         | 02975  | Bar     |    |
| 01.08.2013 11:11:43          | 21000013        | Diverse 5                    | 5,00        | 1        | 19             | 5,00           | M 07         | 02976  | Bar     |    |
| 01.08.2013 11:12:28          | 21000015        | Diverse 10                   | 10,00       | 1        | 19             | 10,00          | M 07         | 02977  | Bar     |    |
| 01.08.2013 11:13:05          | 21000015        | Diverse 10                   | 10,00       | 1        | 19             | 10,00          | M 07         | 02978  | Bar     |    |
| 01.08.2013 11:13:40          | 21000015        | Diverse 10                   | 10,00       | 1        | 19             | 10,00          | M 07         | 02979  | Bar     |    |
| 01.08.2013 11:19:03          | 21000015        | Diverse 10                   | 10,00       | 1        | 19             | 10,00          | M 07         | 02980  | Bar     |    |
| 01.08.2013 11:19:03          | 21000015        | Diverse 10                   | 10,00       | 1        | 19             | 10,00          | M 07         | 02980  | Bar     |    |
| 01.08.2013 11:19:03          | 21000015        | Diverse 10                   | 10,00       | 1        | 19             | 10,00          | M 07         | 02980  | Bar     | V  |
| 01.00.0010.11.00.04          | 21000015        | Di 10                        | 10.00       | -        | 10             | 10.00          | 14.07        | 00001  | n       |    |
| Gesamt: 174.90               | 2,73 EUR i      | nkl. Mwst 28.099,00 EUR      | ohne        | e MwSt.: | 146.803        | ,73 EUR        |              |        |         |    |
| Gesamt: 983 Artikel          | 5 Lieferan      | iten                         |             |          |                |                |              |        |         | 1. |

# Warenbestand

| 🚰 POSp        | rom ::: Artikelverwaltung fi         | ir V2.7 |             |       |                   |                           |   |     |
|---------------|--------------------------------------|---------|-------------|-------|-------------------|---------------------------|---|-----|
| <u>D</u> atei | <u>W</u> arenverwaltung <u>B</u> eri | ichte   | Import/Expo | t ∣   | Einstellungen   y | zirtuelle Tastatur   Info |   |     |
| PLU           | Artikel                              | Preis   | Bestand     | MwSt. | EAN-Code          | Warengruppe               | ^ |     |
| 197           | Diverse 1                            | 1,00    | -166        | 19    | 21000011          | Diverse                   |   |     |
| 198           | Diverse 2,5                          | 2,50    | -124        | 19    | 21000012          | Diverse                   |   |     |
| 199           | Diverse 5                            | 5,00    | -1217       | 19    | 21000013          | Diverse                   |   | CSV |
| 200           | Diverse 7,5                          | 7,50    | -2658       | 19    | 21000014          | Diverse                   |   |     |
| 201           | Diverse 10                           | 10,00   | -2025       | 19    | 21000015          | Diverse                   |   |     |
| 202           | Diverse 12,5                         | 12,50   | -2          | 19    | 21000016          | Diverse                   |   |     |
| 203           | Diverse 15                           | 15,00   | -126        | 19    | 21000017          | Diverse                   |   |     |
| 206           | S12 CL-2636 BLAU                     | 10,00   | 7           | 19    | 10000012          | Sandale                   |   |     |
| 207           | S12 CL-2636 GRÜN                     | 10,00   | 11          | 19    | 10000013          | Sandale                   |   |     |
| 208           | S12 CL-2636 SCH                      | 10,00   | 20          | 19    | 10000014          | Sandale                   |   |     |
| 209           | S12 CL-2636 FUSHIA                   | 10,00   | 8           | 19    | 10000015          | Sandale                   |   |     |
| 210           | S12 CL-2651 FUSHIA                   | 10,00   | 10          | 19    | 10000016          | Sandale                   |   |     |
| 211           | S12 CL-2651 GRÜN                     | 10,00   | 4           | 19    | 10000017          | Sandale                   |   |     |
| 212           | S12 CL-2651 WEIB                     | 10,00   | 9           | 19    | 10000018          | Sandale                   |   |     |
| 213           | S12 CL-2651 BLAU                     | 10,00   | 8           | 19    | 10000019          | Sandale                   |   |     |
| 214           | S12 CL-2651 SCH                      | 10,00   | 20          | 19    | 100000110         | Sandale                   |   |     |
| 215           | S12 CL-2647 WEIB                     | 10,00   | 27          | 19    | 100000111         | Sandale                   |   |     |
| 216           | S12 CL-2641 GRÜN                     | 14,90   | -1          | 19    | 100000112         | Sandale                   |   |     |
| 217           | S12 CL-2647 FUSHIA                   | 10,00   | 7           | 19    | 100000113         | Sandale                   |   |     |

# Verkaufsstatistik

| 🚰 POS         | prom ::: Artikelverwa   | ıltung für     | V2.7           |               |         |          |           |                  |             |            |              |          |         |
|---------------|-------------------------|----------------|----------------|---------------|---------|----------|-----------|------------------|-------------|------------|--------------|----------|---------|
| <u>D</u> atei | <u>W</u> arenverwaltung | <u>B</u> erich | te             | [mport/Export | 1 1     | Einstell | ungen     | <u>v</u> irtuell | le Tastatur | Inf        | o            |          |         |
| Bediene       | er: Alle                | Zeitraum (vor  | n-bis) 👱       | 01.07.2013    | 00:00:0 | 0 26.1   | 1.2013 16 | :13:00           | •           | Stund      | lenstatistik | •        |         |
| ID            | Artikel                 | Menge          | Umsatz         | Anteil% 🔺     | Ver     | kaufss   | statistik | (pro Stun        | de) von O   | 1.07.201   | 3 00:00:00   | bis 26.1 | 11.2013 |
| 1000          | A4 FH013 CAMEL          | 8              | 119,20         | 0,057         | 29 x    | A4 F     | 4026 SC   | H - 432,1        | IO EUR, A   | nteil: 0,2 | 205%         |          |         |
| 1001          | A4 FH013 SCH            | 17             | 253,30         | 0,12          |         |          |           |                  |             |            |              |          |         |
| 1002          | A4 FH013 KHAKI          | 9              | 134,10         | 0,064         | EUR     | 10       | 20 3      | 0 40             | 50 60       | 70         | 80 90        | 100      |         |
| 1003          | A4 FH016 SCH            | 7              | 104,30         | 0,049         | 11      |          |           |                  |             |            |              |          |         |
| 1004          | A4 FH016 KHAKI          | 9              | 134,10         | 0,064         |         |          |           |                  |             |            |              |          |         |
| 1005          | A4 FH016 GRÜN           | 2              | 29,80          | 0,014         | 2       |          |           |                  |             |            |              |          |         |
| 1006          | A4 FH026 KHAKI          | 11             | 163,90         | 0,078         | 3       |          |           |                  |             |            |              |          |         |
| 1007          | A4 FH026 SCH            | 29             | 432,10         | 0,205         | 4       |          |           |                  |             |            |              |          |         |
| 1008          | A4 FH026 CAMEL          | 9              | 134,10         | 0,064         | 5       |          |           |                  |             |            |              |          |         |
| 1009          | A4 FH026 BEIGE          | 8              | 119,20         | 0,057         | 6       |          |           |                  |             |            |              |          |         |
| 1010          | A4 FH005 SCH            | 21             | 312,90         | 0,148         | -       |          |           |                  |             |            |              |          |         |
| 1011          | A4 FH005 KHAKI          | 7              | 104,30         | 0,049         | - 4     |          |           |                  |             |            |              |          |         |
| 1012          | A4 FH005 BLAU           | 6              | 89,40          | 0,042         | 8       |          |           |                  |             |            |              |          |         |
| 1013          | A4 A55-114 BRAUN        | 2              | 29,80          | 0,014         | 9       |          |           |                  |             |            |              |          |         |
| 1014          | A4 A55-114 SCH          | 3              | 44,70          | 0,021         | 10      |          |           |                  |             |            |              |          |         |
| 1015          | A4 A55-114 CAMEL        | 3              | 44,70          | 0,021         |         |          |           |                  |             |            |              |          |         |
| 1016          | A4 A55-114 KHAKI        | 7              | 104,30         | 0,049         |         | _        |           | 29,80(2)         | 100         |            |              |          |         |
| 1017          | A4 FH025 CAMEL          | 9              | 134,10         | 0,064         | 12      |          |           |                  |             | 59,60(4)   |              |          |         |
| 1018          | A4 FH025 KHAKI          | 9              | 134,10         | 0,064         | 13      |          |           | 29,80(2)         |             |            |              |          |         |
| 1019          | A4 FH025 SCH            | 14             | 208,60         | 0,099         | 14      |          | 14 90(1)  |                  |             |            |              |          |         |
| 1020          | A4 FH025 BEIGE          | 1              | 14,90          | 0,007         | 15      | _        | 1/ 00(1)  |                  |             |            |              |          |         |
| 1021          | A4 K05 KHAKI            | 9              | 104,70         | 0,05          | 15      |          | 14.30(1)  |                  |             |            |              |          |         |
| 1022          | 3-4 K05 APRICOT         | 9              | 109,60         | 0,052         | 16      |          |           | 29,80(2)         |             |            |              |          |         |
| 1023          | A4 K05 SCH              | 15             | 164,70         | 0,078         | 17      |          |           |                  |             |            | 74,50(5)     |          |         |
| 1024          | 3-4 K05 ROT             | 5              | 59,80          | 0,028         | 18      |          |           |                  |             |            | 74,50(5)     |          |         |
| 1025          | A4 K05 CAMEL            | 9              | 109,60         | 0,052         | 19      |          |           |                  |             | 59 60(4)   |              |          |         |
| 1026          | A4 K82 APRICOT          | 12             | 154,30         | 0,073         | 10      | _        |           |                  | 44 70(0)    | 33,00(4)   |              |          |         |
| 1027          | A4 K82 KHAKI            | 9              | 114,50         | 0,054         | 20      |          |           |                  | 44,70(3)    |            |              |          |         |
| 1028          | A4 K82 ROT              | 8              | 94,70          | 0,045         | 21      |          |           |                  |             |            |              |          |         |
| 1029          | A4 K82 SCH              | 22             | 269,00         | 0,128         | 22      |          |           |                  |             |            |              |          |         |
| 1030          | 3-4 K82 CAMEL           | 14             | 164,50         | 0,078         | 23      |          |           |                  |             |            |              |          |         |
| 1031          | A4 K82 BLAU             | 6              | 74,70          | 0,035         | 24      |          |           |                  |             |            |              |          |         |
| 1032          | A4 A55-87 SCH           | 4              | 59.60          | 0.028 🞽       | 241     |          |           |                  |             |            |              |          |         |
| Gesamt:       | 983 Artikel W           | arengruppe     | erhält 14 Arti | kel           |         |          |           |                  |             |            |              |          | 1.      |

| 🚰 PO          | Sprom ::: Artikelverwa               | ıltung für   | r V2.7         |               |                                                     |
|---------------|--------------------------------------|--------------|----------------|---------------|-----------------------------------------------------|
| <u>D</u> atei | <u>W</u> arenverwaltung              | Beric        | hte   ;        | [mport/Export | Einstellungen <u>v</u> irtuelle Tastatur Info       |
| Bedien        | er: Alle 🗾 🧵                         | Zeitraum (vo | on-bis) 💌      | 01.07.2013    | 00:00:00 26.11.2013 16:13:00 🔶 高 Tagesstatistik 👤 高 |
| ID            | Artikel                              | Menge        | Umsatz         | Anteil% 🔺     | EUR 100 200 300 400 500 600 700 800 900 1000        |
| 201           | Diverse 10                           | 2025         | 20.250,00      | 9,608         | 1 215 (00(43)                                       |
| 200           | Diverse 7,5                          | 2658         | 19.935,00      | 9,459         | 2 300 00(60)                                        |
| 199           | Diverse 5                            | 1217         | 6.085,00       | 2,887         | 3 44(1.00(88)                                       |
| 328           | LEGGINGS 2,90                        | 1005         | 2.914,50       | 1,383         | 4 85 00(17)                                         |
| 762           | M12 JA3000 SCH                       | 169          | 2.518,10       | 1,195         | 5 370.00(74)                                        |
| 922           | M2 JA3005 SCH                        | 128          | 1.907,20       | 0,905         | 6 195.00(39)                                        |
| 203           | Diverse 15                           | 126          | 1.890,00       | 0,897         | 7 315 00(63)                                        |
| 670           |                                      | 74           | 1.426,20       | 0,677         | 8 190,00(38)                                        |
| 508           | S20 BL 5207 SCH                      | /4           | 1.332,60       | 0,632         | 9 215,00(43)                                        |
| 804           | M127H512SCH                          | 43           | 1.196.00       | 0,575         | 10 335.00(73)                                       |
| 978           | M1 BL 5208-B SCH                     | 80           | 1 192 00       | 0,566         | 11 10,00(2)                                         |
| 764           | M12JA3000 GBAU                       | 74           | 1 102,60       | 0.523         | 12 285,00'57)                                       |
| 663           | M1 ST090 SCH                         | 64           | 1.098.60       | 0.521         | 13 280,00(56)                                       |
| 496           | S20 BL1505 SCH                       | 51           | 1.084,90       | 0,515         | 14 175,00(35)                                       |
| 923           | M2 JA3005 CAMEL                      | 67           | 998,30         | 0,474         | 15 120,00(24)                                       |
| 767           | M12 JA3000 KHAKI                     | 66           | 983,40         | 0,467         | 16 95,00(19)                                        |
| 765           | M12 JA3000 BRAUN                     | 65           | 968,50         | 0,46          | 17 210,C0(42)                                       |
| 918           | M1 BL5208-B D.BLAU                   | 63           | 938,70         | 0,445         | 18 95,00(19)                                        |
| 492           | S20 QF5208 KHAKI                     | 56           | 859,40         | 0,408         | 19 330.00(66)                                       |
| 525           | M1 BL1590 SCH                        | 57           | 849,30         | 0,403         | 20 295,00(59)                                       |
| 926           | M2 JA3005 GRAU                       | 57           | 849,30         | 0,403         | 21 🗧 30,00(6)                                       |
| 808           | M12ZH561SCH                          | 34           | 846,60         | 0,402         | 22 140,00(28)                                       |
| //5           | M12ZH3007SCH                         | 36           | 836,40         | 0,397         | 23 140,00(28)                                       |
| 513           | 520 BL8570 SUH                       | 41           | 815,90         | 0,387         | 24 165,00(33)                                       |
| 769           | M12JA3003 NHANI                      | 41           | 815,90         | 0,387         | 25 125,00(25)                                       |
| 917           | 520 QF0004 SCH<br>M1 BI 5208 B BEIGE | 37           | 77/1.90        | 0,30          | 26 125,00(25)                                       |
| 925           | M2.143005 BBALIN                     | 51           | 759.90         | 0,360         | 27 185,00(37)                                       |
| 728           | M10 50-3 SCH                         | 25           | 747 50         | 0.355         | 28 10,0C(2)                                         |
| 523           | M1 0E8510 SCH                        | 37           | 736.30         | 0.349         | 29 175,00(35)                                       |
| 770           | M12 JA3003 GRAU                      | 37           | 736.30         | 0.349         | 30 155,00(3))                                       |
| 921           | M1 BL5208-B TAUPE                    | 49           | 730.10         | 0.346 ⊻       | 31 250,00(50)                                       |
| Gesamt        | : 983 Artikel 🛛 🕅 W                  | arengruppe   | erhält 14 Arti | kel           |                                                     |

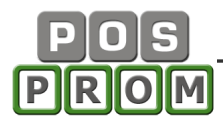

# Bedienerabrechnung

| 🐕 POSprom ::: Artikelverwaltung für V2.7                                                                                                    |                                                                                                    |                                        |                                                                                                    |                                                                                                    |   |  |  |  |  |  |
|----------------------------------------------------------------------------------------------------|----------------------------------------------------------------------------------------------------|----------------------------------------|----------------------------------------------------------------------------------------------------|----------------------------------------------------------------------------------------------------|---|--|--|--|--|--|
| Datei <u>W</u> arenverwaltung                                                                                                    | Berichte                                                                                                    | Import/Export                          | Einstellungen   virtuelle Tasta                                                                                                    | atur   <u>I</u> nfo                                                                                                    |   |  |  |  |  |  |
| Bediener: Alle                                                                                                    | Z-Abschlag: 136                                                                                                    | Zeitraur                               | n: 25.11.2013 00:00:00 26.11.201                                                                                                    | 3 17:12:00                                                                                                    |   |  |  |  |  |  |
| von 02.10.2013 15:00:31<br>bis 02.10.2013 20:01:31<br>Bediener: Alle                                                                                                    |                                                                                                    |                                        | von 02.10.2013 15:00:31<br>bis 02.10.2013 20:01:31<br>Bediener: Alle                                                                                                    |                                                                                                    |   |  |  |  |  |  |
| Umsatz gesamt:<br>Gesamt ohne MwSt.:<br>MwStinsgesamt:<br>davon MwSt19%:<br>davon MwSt7%:<br>davon MwSt0%:<br>Bar-Zahlung:<br>MwStinsgesamt:<br>EC-Zahlung:<br>MwStinsgesamt:<br>davon Storno Gesamt:<br>davon Storno Gesamt:<br>davon Storno MwSt.:<br>Anzahl der storn. Waren:<br>Anzahl der storn. Waren:<br>Anzahl der rerkauften Waren:<br>Anzahl der verkauften Waren:<br>Anzahl der verkauften Waren:<br>Anzahl der verkauften Waren:<br>Anzahl der storn. | 1.820,80 EUR<br>1.517,14 EUR<br>303,66 EUR<br>0,00 EUR<br>0,00 EUR<br>1.193,20 EUR<br>203,38 EUR<br>627,60 EUR<br>100,28 EUR<br>0,00 EUR<br>0,00 EUR<br>0<br>106<br>126<br>0<br>0 00 EUR |                                        | Diverse     davon MwSt.     Gutscheine     davon MwSt.     O9-08     davon MwSt.     13-08     davon MwSt.     1308     davon MwSt.     1308     davon MwSt.     216-08     davon MwSt.     21-08     davon MwSt.     TASCHE     davon MwSt.     UEDEN                                                                                                    | 24,90 EUR<br>3,98 EUR<br>-79,60 EUR<br>49,80 EUR<br>7,96 EUR<br>59,80 EUR<br>9,55 EUR<br>34,80 EUR<br>5,56 EUR<br>69,70 EUR<br>11,14 EUR<br>119,40 EUR<br>19,07 EUR<br>19,07 EUR<br>7,90 EUR<br>1,26 EUR<br>69,00 EUR |   |  |  |  |  |  |
| Einlagen gesamt:<br>Anzahl der Entnahmen:<br>Entnahmen gesamt:<br>BAR in Kassenlade:                                                                                                    | 0,00 EUR<br>0<br>0,00 EUR<br>1.193,20 EUR                                                                                                    | 18<br>10<br>11<br>11<br>18<br>20<br>20 | 5         UHREN           davon MwSt.         6           6         ACCESORIES           davon MwSt.         7           7         26-08           davon MwSt.         8           LEGGINGS         davon MwSt.           3         29-08           davon MwSt.         0           0         01-09           davon MwSt.         0           11-09         11-09 | 5,90 EUR<br>0,94 EUR<br>2,90 EUR<br>0,46 EUR<br>5,00 EUR<br>47,40 EUR<br>7,56 EUR<br>223,50 EUR<br>35,70 EUR<br>14,90 EUR<br>2,38 EUR<br>2,38 EUR<br>129,40 EUR                                                       |   |  |  |  |  |  |
| Gesamt: 983 Artikel                                                                                                    |                                                                                                    |                                        |                                                                                                    |                                                                                                    | 1 |  |  |  |  |  |

## Bericht: Artikel nach Lieferanten

| 🚰 POSprom ::               | : Artikelverwaltung für V2.       | 7             |            |               |                     |                     |              |   |
|----------------------------|-----------------------------------|---------------|------------|---------------|---------------------|---------------------|--------------|---|
| <u>D</u> atei   <u>W</u> a | arenverwaltung   <u>B</u> erichte | Import/E>     | (port   į  | Einstellungen | <u>v</u> irtuelle 1 | Fastatur   <u>I</u> | nfo          |   |
| Lieferant: - alle          | Lieferanten                       | 💌 🗆 - Alle Wa | rengruppen | • 12.         | 08.2013 00:0        | 0:00 26.11.2013     | 3 17:23:00 🔶 |   |
| EAN                        | Artikel                           | Bestand       | EK-Preis   | VK-Preis      | Verkauf             | Umsatz              |              | ^ |
| 0760000453                 | 90832                             | -23           | 0,00       | 7,90          | 23                  | 181,70              |              |   |
| 0760000454                 | 40722-1                           | -5            | 0,00       | 7,90          | 5                   | 39,50               |              |   |
| 0760000471                 | Z8185                             | -5            | 0,00       | 34,90         | 5                   | 174,50              |              |   |
| 0760000473                 | TASCHE                            | 3             | 0,00       | 29,90         | 2                   | 59,80               |              |   |
| 0760000474                 | TASCHE                            | 0             | 0,00       | 29,90         | 2                   | 59,80               |              |   |
| 0760000476                 | TASCHE                            | 6             | 0,00       | 29,90         | 1                   | 29,90               |              |   |
| 0760000477                 | TASCHE                            | 3             | 0,00       | 24,90         | 2                   | 49,80               |              |   |
| 0760000478                 | TASCHE                            | 5             | 0,00       | 29,90         | 3                   | 89,70               |              |   |
| 0760000480                 | TASCHE                            | -8            | 0,00       | 24,90         | 8                   | 199,20              |              |   |
| 0760000487                 | TASCHE                            | 1             | 0,00       | 24,90         | 7                   | 174,30              |              |   |
| 07600278                   | AT                                | -5            | 0,00       | 7,90          | 5                   | 39,50               |              |   |
| 100                        | diverse 9,90                      | -30           | 0,00       | 9,90          | 1                   | 9,90                |              |   |
| 1000                       | LEGGINGS 2,90                     | -1005         | 0,00       | 2,90          | 333                 | 965,70              |              |   |
| 10000011                   | M14 S1 SCH                        | 10            | 8,00       | 14,90         | 20                  | 313,00              |              |   |
| 1000001127                 | S12 20-198 SCH                    | 9             | 5,00       | 10,00         | 1                   | 10,00               |              |   |
| 100000113                  | S12 CL-2647 FUSHIA                | 7             | 5,00       | 10,00         | 2                   | 20,00               |              |   |
| 1000001131                 | S12 JA3019 FUSHIA                 | 5             | 5,00       | 19,90         | 2                   | 39,80               |              |   |
| 1000001139                 | S10 880-8 SCH                     | -9            | 5,50       | 5,00          | 1                   | 15,00               |              |   |
| 1000001140                 | S10 880-8 KHAKI                   | -7            | 5,50       | 5,00          | 6                   | 55,00               |              |   |
| 1000001141                 | S10 880-8 GRAU                    | -5            | 5,50       | 5,00          | 2                   | 25,00               |              |   |
| 1000001142                 | S10 880-8 BEIGE                   | -3            | 5,50       | 5,00          | 3                   | 35,00               |              |   |
| 1000001143                 | S10 L-5837 SCH                    | 10            | 3,00       | 5,00          | 1                   | 10,00               |              |   |
| 1000001144                 | S10 L-5837 ROT                    | 5             | 3,00       | 5,00          | 6                   | 60,00               |              |   |
| 1000001145                 | S10 L-5837 GELB                   | 10            | 3,00       | 5,00          | 1                   | 10,00               |              |   |
| 1000001146                 | S10 L-5837 PINK                   | 10            | 3,00       | 5,00          | 2                   | 15,00               |              |   |
| 1000001147                 | S10 L-5837 BLAU                   | 8             | 3,00       | 5,00          | 3                   | 25,00               |              |   |
| 1000001148                 | S10 L-5837 WEIB                   | 7             | 3,00       | 5,00          | 1                   | 10,00               |              |   |
| 1000001149                 | S10 HW108 KHAKI                   | 10            | 6,00       | 15,00         | 1                   | 15,00               |              |   |
| 1000001152                 | S10 F1001 GRÜN                    | 21            | 2,00       | 10,00         | 2                   | 20,00               |              |   |
| 1000001154                 | S10 K102 SCH                      | 6             | 2,25       | 7,50          | 17                  | 127,50              |              |   |
| 1000001155                 | S10 K102 TAUPE                    | 5             | 2,25       | 7,50          | 7                   | 52,50               |              | ~ |
| 1000001150                 | 010 K100 DLAU                     | 0             | 0.05       | 7.50          |                     | 00.00               |              |   |
|                            |                                   | -3144         | 63.137,55  | 147.630,40    | 10536               | 153.177,00          |              |   |
| Lieferant: alle Li         | eferanten verkauft 10536 Artik    | el            |            |               |                     |                     |              | / |

| 🚰 POSprom ::: Artikelverwa            | ltung für V2.7                                                                |                                                                        |                           |        |
|---------------------------------------|-------------------------------------------------------------------------------|------------------------------------------------------------------------|---------------------------|--------|
| <u>D</u> atei <u>W</u> arenverwaltung | Berichte Import/Exp                                                           | ort <u>E</u> instellungen                                              | virtuelle Tastatur   Info |        |
|                                       |                                                                               |                                                                        |                           | GDPdU  |
| GDPdU<br>konform<br>transform         | GDPdU - Export<br>Prüfdaten als CSV<br>GDPdU - Export<br>Prüfdaten als Access | Angaben zum Dater<br>Firma * :<br>Inhaber:<br>Strasse:<br>PI 7/0rt * : | lieferanten               |        |
|                                       |                                                                               | Telefon:<br>Fax:<br>E-Mail:<br>USt-IdNr.:<br>Steuernr.:                |                           | weiter |
| GDPdU - Tools                         |                                                                               |                                                                        |                           |        |

# GDPdU - Prüfungsdaten Export

# Artikel - Auswerung

| Date         Warenverwalkung         Berichte         Import/Export         Einstellungen         yirtuelle Tastatur         Info           Diverse              • alle Lieferanten               • elle Lieferanten               • elle Lieferanten               • elle Lieferanten               • elle Lieferanten               • elle Lieferanten               • elle Lieferanten               • elle Lieferanten               • elle Lieferanten               • elle Lieferanten               • elle Lieferanten               • elle Lieferanten               • elle Lieferanten               • elle Lieferanten               • elle Bestand               • elle Bestand                                                                                                    | 🚰 POSpron     | n ::: Artikelverwaltung f | ür V2.7    |          |                                                             |   |
|----------------------------------------------------------------------------------------------------|---------------|---------------------------|------------|----------|-------------------------------------------------------------|---|
| Diverse       Image: constraint of the second second | <u>D</u> atei | Warenverwaltung Be        | richte     | Import/E | kport Einstellungen <u>v</u> irtuelle Tastatur <u>I</u> nfo |   |
| • alle Lieferanten         • unverse 3.30         • alle verse 3.30         • alle verse 3.30                                                                                                    | Diverse       |                           | diverse 9  | 90       |                                                             | _ |
| EAN-Code         Artikel         Preis         Bestand           100         diverse 390         9.90         30           1000         LEGGINSE 2.30         2.90         1.005           21000011         Diverse 1         1.00         -166           21000012         Diverse 5         5.00         -1217           21000013         Diverse 5         5.00         -1217           21000016         Diverse 15         12.50         -2           21000017         Diverse 15         12.50         -2           21000017         Diverse 15         12.50         -2           21000017         Diverse 15         12.50         -2           21000017         Diverse 15         12.50         -2           750053         2013.37         24.90         -10           750056         2013.37         24.90         -10           750056         2013.37         24.90         -10           750056         2013.37         24.90         -10           750056         2013.37         24.90         -10           750056         2013.37         24.90         -10           75005         2013.37         -10         -10 <td>- alle Liefer</td> <td>anten 🔽 🔽</td> <td>Juiveise a</td> <td>,.00 [E</td> <td></td> <td>•</td>                                                                                                    | - alle Liefer | anten 🔽 🔽                 | Juiveise a | ,.00 [E  |                                                             | • |
| 100         diverse 9,90         9,90         -30           100         LEGGINGS 2,90         2,90         1005           21000011         Diverse 1         1,00         166           21000012         Diverse 2,5         2,50         1,24           21000013         Diverse 5         5,00         1,217           21000015         Diverse 10         10,00         -2025           21000016         Diverse 12,5         1,500         -26           21000017         Diverse 15         15,00         -26           750013         LEGGINGS 3,00         300         -74           750054         2013,37         24,90         -10           750056         2013,37         24,90         -10           750056         2013,37         24,90         -10           750056         2013,37         24,90         -10           750056         2013,37         24,90         -10           750056         2013,37         24,90         -10           750056         2013,37         24,90         -10           750056         2013,37         24,90         -10           750056         2013,00         -10         -10                                                                                                    | EAN-Code      | Artikel                   | Preis      | Bestand  | EAN: 100                                                    | 5 |
| 1000       LEGGINGS 2,90       2,90       -1005       VC+Preis: 9,00 EUR         21000011       Diverse 1       1,00       -166       EK-Preis: 9,00 EUR         21000013       Diverse 5       5,00       -1217         21000014       Diverse 7,5       7,500       -2658         21000015       Diverse 10       10,00       -2025         21000016       Diverse 15       15,00       -2         21000017       Diverse 15       15,00       -2         21000017       Diverse 15       12,00       -2         750053       2013.37       24,90       -11         750056       2013.37       24,90       -10         750056       2013.37       24,90       -10         750056       2013.37       24,90       -10         750056       2013.37       24,90       -10         750056       2013.37       24,90       -10         750056       2013.37       24,90       -10         750057       201.9       -10       -10         750058       2013.37       24,90       -10         750059       -10       -10       -10         750050       -10       -10                                                                                                    | 100           | diverse 9,90              | 9,90       | -30      | Artikel: diverse 9,90                                       |   |
| 2100011       Diverse 1       1.00       -166         2100012       Diverse 2.5       2.50       -124         2100013       Diverse 2.5       5.00       -121         2100014       Diverse 7.5       7.50       -2658         2100016       Diverse 10       10.00       -222         21000016       Diverse 12.5       12.50       -2         21000017       Didense 10.50       -126         750013       LEGGINGS 3.00       3.00       -74         750055       2013.37       24.90       -10         750056       2013.37       24.90       -10         750056       2013.37       24.90       -10         750056       2013.37       24.90       -10         750056       2013.37       24.90       -10         750056       2013.37       24.90       -10         750057       2013.37       24.90       -10         75005       2013.37       24.90       -10         75005       2013.37       24.90       -10       -10       -10       -10         75005       2013.37       24.90       -10       -10       -10       -10       -10       -10                                                                                                    | 1000          | LEGGINGS 2,90             | 2,90       | -1005    | VK-Preis: 9,90 EUR                                          |   |
| 21000012       Diverse 2.5       2.50       -124         21000013       Diverse 5       5.00       -1217         21000014       Diverse 10       10,00       -225         21000015       Diverse 12.5       12.50       -2         21000017       Diverse 15       15,00       -126         21000017       Diverse 15       15,00       -126         750053       2013.37       24.90       -11         750056       2013.37       24.90       -11         750056       2013.37       24.90       -10         750056       2013.37       24.90       -10         750056       2013.37       24.90       -10         750056       2013.37       24.90       -10         750056       2013.37       24.90       -10         750056       2013.37       24.90       -10         750057       201.90       -10       -10       -10         75005       201.91       -10       -10       -10       -10         75005       201.91       -10       -10       -10       -10       -10         75005       201.91       -10       -10       -10       -10                                                                                                    | 21000011      | Diverse 1                 | 1,00       | -166     | EK-Preis: 0.00 EUR                                          |   |
| 21000013       Diverse 5       5.00       -1217       Verkauft       0.5t.         21000014       Diverse 7.5       7.50       -2658       Verkauft       0.5t.         21000015       Diverse 10       10.00       -2025       Lieferant:         21000016       Diverse 12.5       12.50       -2         21000017       Diverse 15       15.00       -26         750053       2013.37       24.90       -10         750055       2013.37       24.90       -10         750056       2013.37       24.90       -10         750056       2013.37       24.90       -10         750056       2013.37       24.90       -10         750056       2013.37       24.90       -10         750056       2013.37       24.90       -10         75005       2013.37       24.90       -10         75005       2013.37       24.90       -10         75005       2013.37       24.90       -10         75005       2013.37       -10       -10         75005       2013.37       -10       -10         75005       2013.10       -10       -10         75005 <td>21000012</td> <td>Diverse 2,5</td> <td>2,50</td> <td>-124</td> <td>Bestand: -30 St</td> <td></td>                                                                                                    | 21000012      | Diverse 2,5               | 2,50       | -124     | Bestand: -30 St                                             |   |
| 21000014       Diverse 7.5       7.50       -2658       Vertrautt.       0.31.         21000015       Diverse 10       10.00       -2025       12.50       -2         21000016       Diverse 12.5       12.50       -2       2         21000017       Diverse 15       15.00       -126       Bestellungen         750053       2013.37       24.90       -10         750056       2013.37       24.90       -10         750056       2013.37       24.90       -10         750056       2013.37       24.90       -10         750056       2013.37       24.90       -10         750056       2013.37       24.90       -10         750057       2013.37       24.90       -10         750056       2013.37       24.90       -10         750057       2013.37       24.90       -10         750058       2013.37       24.90       -10         750059       2013.37       24.90       -10         750059       2013.37       24.90       -10       -10         750059       2013.10       -10       -10       -10         750059       -10       -10                                                                                                    | 21000013      | Diverse 5                 | 5,00       | -1217    | Vorkouff: 0.St                                              |   |
| 21000015       Diverse 10       10.00       -2025       Literant:         21000016       Diverse 12.5       12.50       -2         2100017       Diverse 15       15.00       -12.6         750013       LEGGINGS 3.00       3.00       -74         750054       2013.37       24.90       -10         750055       2013.37       24.90       -3         750056       2013.37       24.90       -10         750056       2013.37       24.90       -10         750056       2013.37       24.90       -10         750056       2013.37       24.90       -10         750057       2013.37       24.90       -10         750058       2013.37       24.90       -10         750059       2013.37       24.90       -10         750050       -10       -10       -10         750050       -10       -10       -10         750050       -10       -10       -10         750050       -10       -10       -10         750050       -10       -10       -10         750050       -10       -10       -10         70       -10                                                                                                    | 21000014      | Diverse 7,5               | 7,50       | -2658    |                                                             |   |
| 21000016       Diverse 12.5       12.50       -2         21000017       Diverse 15       15.00       -126         750013       LEGINKS 3.00       3.00       -74         750054       2013.37       24.90       -10         750056       2013.37       24.90       -10         750056       2013.37       24.90       -10         750056       2013.37       24.90       -10         750056       2013.37       24.90       -10         750056       2013.37       24.90       -10         750056       2013.37       24.90       -10         750056       2013.37       24.90       -10         750056       2013.37       24.90       -10         750057       -10       -10       -10         750058       -10       -10       -10         750059       -11.0       -10       -10         750059       -11.0       -10       -10         750059       -11.0       -10       -10         750059       -11.0       -10       -10         750059       -11.0       -10       -10         70       -10       -10 <td< td=""><td>21000015</td><td>Diverse 10</td><td>10,00</td><td>-2025</td><td>Lieterant.</td><td></td></td<>                                                                                                    | 21000015      | Diverse 10                | 10,00      | -2025    | Lieterant.                                                  |   |
| 2100017       Diverse 15       15,00       -126         750013       LEGGINGS 3,00       3,00       -74         750053       2013-37       24,90       -10         750055       2013-37       24,90       -10         750056       2013-37       24,90       -10         750056       2013-37       24,90       -10         750056       2013-37       24,90       -10         750056       2013-37       24,90       -10         750056       2013-37       24,90       -10         750056       2013-37       24,90       -10         750057       2013-37       24,90       -10         750056       2013-37       24,90       -10         750057       2013-37       24,90       -10         750058       2013-37       24,90       -10       -10         750059       2013-37       24,90       -10       -10       -10         750050       2013-37       24,90       -10       -10       -10         750056       2013-37       24,90       -10       -10       -10         750056       2013-37       24,90       -10       -10                                                                                                    | 21000016      | Diverse 12,5              | 12,50      | -2       | Bestellungen                                                |   |
| 750013       LEGGINGS 3,00       3,00       -74       Deturn       Menge       Extres       VX-res         750054       2013-37       24,90       -10       10.10.2013 19:28:38       1       0,00       9,90         750055       2013-37       24,90       -10       10.10.2013 19:29:24       1       0,00       9,90         750056       2013-37       24,90       -10       -       -       -       -       -       -       -       -       -       -       -       -       -       -       -       -       -       -       -       -       -       -       -       -       -       -       -       -       -       -       -       -       -       -       -       -       -       -       -       -       -       -       -       -       -       -       -       -       -       -       -       -       -       -       -       -       -       -       -       -       -       -       -       -       -       -       -       -       -       -       -       -       -       -       -       -       -       -       - <td< td=""><td>21000017</td><td>Diverse 15</td><td>15,00</td><td>-126</td><td>Detun Henry EK Duris VK Duris</td><td></td></td<>                                                                                                    | 21000017      | Diverse 15                | 15,00      | -126     | Detun Henry EK Duris VK Duris                               |   |
| 750053       2013.37       24.90       -10       10.10.2013 19:28:38       1       0.00       9.90         750055       2013.37       24.90       -11       10.10.2013 19:29:24       1       0.00       9.90         750056       2013.37       24.90       -10       -       -       -       -       -       -       -       -       -       -       -       -       -       -       -       -       -       -       -       -       -       -       -       -       -       -       -       -       -       -       -       -       -       -       -       -       -       -       -       -       -       -       -       -       -       -       -       -       -       -       -       -       -       -       -       -       -       -       -       -       -       -       -       -       -       -       -       -       -       -       -       -       -       -       -       -       -       -       -       -       -       -       -       -       -       -       -       -       -       -       -                                                                                                    | 750013        | LEGGINGS 3,00             | 3,00       | -74      | Daium Menge EK-Preis VK-Preis                               | _ |
| 750054       2013.37       24.90       .11         750055       2013.37       24.90       .9         750056       2013.37       24.90       .10         750056       2013.37       24.90       .10         750056       2013.37       24.90       .10         750056       2013.37       24.90       .10         750056       2013.37       24.90       .10         750056       2013.37       24.90       .10         750057                                                                                                    | 750053        | 2013-37                   | 24,90      | -10      | 10.10.2013 19:28:38 1 0,00 9,90                             |   |
| 750055       2013-37       24,90       -9         750056       2013-37       24,90       -10         1       1       1       1         1       1       1       1         1       1       1       1         1       1       1       1         1       1       1       1         1       1       1       1         1       1       1       1         1       1       1       1         1       1       1       1         1       1       1       1         1       1       1       1         1       1       1       1         1       1       1       1         1       1       1       1         1       1       1       1         1       1       1       1         1       1       1       1         1       1       1       1         1       1       1       1         1       1       1       1         1       1       1       1                                                                                                    | 750054        | 2013-37                   | 24,90      | -11      | 10.10.2013 19:29:24 1 0.00 9.90                             |   |
| 750056       2013-37       24,90       -10                                                                                                    | 750055        | 2013-37                   | 24,90      | -9       |                                                             |   |
|                                                                                                    | 750056        | 2013-37                   | 24,90      | -10      |                                                             |   |
| Gesamt       2       0,00       19,80                                                                                                    |               |                           |            |          |                                                             |   |
| Gesamt         2         0,00         19,80                                                                                                    |               |                           |            |          |                                                             |   |
| Gesamt         2         0,00         19,80                                                                                                    |               |                           |            |          |                                                             |   |
| Gesamt: 2 0,00 19,80                                                                                                    |               |                           |            |          |                                                             |   |
| Gesamt       2       0,00       19,80                                                                                                    |               |                           |            |          |                                                             |   |
| Gesamt       2       0,00       19,80                                                                                                    |               |                           |            |          |                                                             | _ |
| Gesamt: 2 0,00 19,80                                                                                                    |               |                           |            |          |                                                             |   |
| Gesamt: 2 0,00 19,80                                                                                                    |               |                           |            |          |                                                             |   |
| Gesamt         2         0,00         19,80                                                                                                    |               |                           |            |          |                                                             |   |
| Gesamt: 2 0,00 19,80                                                                                                    |               |                           |            |          |                                                             |   |
| Gesamt: 2 0,00 19,80                                                                                                    |               |                           |            |          |                                                             |   |
| Gesamt: 2 0,00 19,80                                                                                                    |               |                           |            |          |                                                             |   |
| Gesamt 2 0,00 19,80                                                                                                    |               |                           |            |          |                                                             |   |
| Gesamt: 2 0,00 19,80                                                                                                    |               |                           |            |          |                                                             |   |
| Gesamt: 2 0,00 19,80                                                                                                    |               |                           |            |          |                                                             |   |
| Gesamt: 2 0,00 19,80                                                                                                    |               |                           |            |          |                                                             | _ |
|                                                                                                    |               |                           |            |          | Gesamt: 2 0,00 19,80                                        |   |
|                                                                                                    | J             |                           |            |          |                                                             |   |
|                                                                                                    |               |                           |            |          |                                                             | 4 |

# POS PROM

# Office - Administrationsmodul

| POSprom Einzelhandel ::: Office |                                                          |                                  |   |                                   |                                   |  |
|---------------------------------|----------------------------------------------------------|----------------------------------|---|-----------------------------------|-----------------------------------|--|
|                                 | POS                                                      | PRO                              |   | Heute ist de                      | er 26.11.2013                     |  |
| Kasse                           | EINZEI                                                   | HAN                              | 0 | BL.                               | 12:04:15<br>Dienstag<br>48. Woche |  |
| Artikelverwaltung               | Gesamt - Abrechnung                                      |                                  | W | /arengruppen - Abrechnung         |                                   |  |
| Warenbestand                    | von 20.08.2013 14:39:53                                  | <u> </u>                         |   | 1 Warengruppe 1                   | 27,00 EUR                         |  |
| Leergutabgabe                   | bis 20.08.2013 14:46:07                                  | 27.00 EUR                        |   | davon MwSt.<br><br>Gesamt Brutto: | 4,31 EUR<br><br>27,00 EUR         |  |
| Kassenjournal                   | davon mit MwSt.19%:<br>davon mit MwSt.7%:                | 27,00 EUR<br>0,00 EUR            |   | Gesamt Netto:<br>davon MwSt.:     | 22,69 EUR<br>4,31 EUR             |  |
| Z-Abschlag                      | MwSt.insgesamt:<br>davon MwSt.19%:                       | 4,31 EUR<br>4,31 EUR             |   |                                   |                                   |  |
| Personal-Verwaltung             | davon MwSt.7%:                                           | 0,00 EUR                         |   |                                   |                                   |  |
| Monatsumsatz                    | davon mit MwSt.19%:<br>davon mit MwSt.7%:                | 27,00 EUR<br>0,00 EUR            |   |                                   |                                   |  |
| Kundenverwaltung                | MwSt.insgesamt:<br>davon MwSt.19%:<br>davon MwSt.7%:     | 4,31 EUR<br>4,31 EUR<br>0,00 EUR |   |                                   |                                   |  |
| Statistik                       | EC-Zahlung:<br>davon mit MwSt.19%:                       | 0,00 EUR<br>0,00 EUR             |   |                                   |                                   |  |
| Einstellungen                   | davon mit MwSt.7%:<br>MwSt.insgesamt:<br>davon MwSt 19%: | 0,00 EUR<br>0,00 EUR<br>0.00 EUB |   |                                   |                                   |  |
| Lizenz                          | davon MwSt.7%:                                           | 0,00 EUR                         |   |                                   |                                   |  |
| beenden                         | drucken                                                  | drucker<br>ndard Drucker         |   | drucken                           | arucker<br>dard Drucker           |  |

## Warenbestand

| POSprom Einzelhandel ::: Office |         |                 |       |         |             |          |               |  |
|---------------------------------|---------|-----------------|-------|---------|-------------|----------|---------------|--|
|                                 | - Waren | bestand         |       |         |             |          |               |  |
|                                 | PLU     | Artikel         | Preis | Bestand | MwSt.       | EAN-Code | Warengruppe   |  |
| Kassa                           |         | Musterartikel 3 | 4,00  | -3      | 19          | 76000014 | Warengruppe 1 |  |
| Kasse                           |         | Musterartikel 2 | 3,00  | -3      | 19          | 76000013 | Warengruppe 1 |  |
| Artikelverwaltung               |         | Musteratuker t  | 2,00  | -3      | 13          | 76000012 | watengruppe i |  |
| Warenbestand                    |         |                 |       |         |             |          |               |  |
| Leergutabgabe                   |         |                 |       |         |             |          |               |  |
| Kassenjournal                   |         |                 |       |         |             |          |               |  |
| Z-Abschlag                      |         |                 |       |         |             |          |               |  |
| Personal-Verwaltung             |         |                 |       |         |             |          |               |  |
| Monatsumsatz                    |         |                 |       |         |             |          |               |  |
| Kundenverwaltung                |         |                 |       |         |             |          |               |  |
| Statistik                       |         |                 |       |         |             |          |               |  |
| Einstellungen                   |         |                 |       |         |             |          |               |  |
| Lizenz                          |         |                 |       |         |             |          |               |  |
| beenden                         |         |                 |       | Expor   | t als CSV-E | Datei    | drucken       |  |

In der Liste werden alle gespeicherten Artikel inkl. Warenbestand aufgeführt. Dabei haben Sie Möglichkeit, die Tabelle als CSV-Datei (Excel kompatibel) zu speichern. Der Ausdruck über einen A4 Drucker ist dabei auch möglich.

## Kassenjournal

Im Kassenjournal werden alle relevanten Kassenvorgänge protokolliert. Zahlreiche Sortierungsmöglichkeiten. Bedienerumsätze. Umsätze innerhalb eines bestimmten Zeitraums. Eine Funktion zum Druck des Kassenjournals auf Listendrucker (A4) sowie die Möglichkeit die Daten in einer CSV-Datei zu speichern ist ebenfalls vorhanden (siehe Bild):

| POSprom Einzelhandel ::: Office |                                                             |                 |                                    |             |         |            |        |          |  |
|---------------------------------|-------------------------------------------------------------|-----------------|------------------------------------|-------------|---------|------------|--------|----------|--|
|                                 | - Kassenjou                                                 | rnal            |                                    |             |         |            |        |          |  |
|                                 | Transaktic                                                  | nen von 19.08.  | 2013 <b>-</b> bi                   | s 20.08.201 | 3       | -          | SL     | suchen   |  |
| Kasse                           | B                                                           | ediener: Allo   |                                    | ren nach    |         |            | 1      |          |  |
| A shill also see allows         |                                                             | edieniei. JAlle |                                    | ennach j    |         |            | 1      |          |  |
| Artikelverwaltung               | Datum                                                       | EAN             | Artikel                            | Preis       | Menge   | MwSt.      | Gesamt | Bediener |  |
| Warenbestand                    | 20.08.2013                                                  | 76000012        | Musterartikel 1<br>Musterartikel 2 | 2,00        | 1       | 19%<br>19% | 2,00   | admin    |  |
| Warenbestand                    | 20.08.2013                                                  | 76000014        | Musterartikel 3                    | 4,00        | 1       | 19%        | 4,00   | admin    |  |
|                                 | 20.08.2013                                                  | 76000012        | Musterartikel 1                    | 2,00        | 1       | 19%        | 2,00   | admin    |  |
| Leergutabgabe                   | 20.08.2013                                                  | 76000013        | Musterartikel 2                    | 3,00        | 1       | 19%        | 3,00   | admin    |  |
|                                 | 20.08.2013                                                  | 76000014        | Musterartikel 3                    | 4,00        | 1       | 19%        | 4,00   | admin    |  |
| Kassenjournal                   | 20.08.2013                                                  | 76000012        | Musterartikel 1                    | 2,00        | 1       | 19%        | 2,00   | admin    |  |
| -                               | 20.08.2013                                                  | 76000013        | Musterartikel 2                    | 3,00        | 1       | 19%        | 3,00   | admin    |  |
| 7-Ahschlag                      | 20.00.2013                                                  | 7000014         | Musteraltiker 5                    | 4,00        | 1.2     | 13%        | 4,00   | aumin    |  |
|                                 |                                                             |                 |                                    |             |         |            |        |          |  |
| Personal-Verwaltung             |                                                             |                 |                                    |             |         |            |        |          |  |
| Monatsumsatz                    |                                                             |                 |                                    |             |         |            |        |          |  |
| Kundenverwaltung                |                                                             |                 |                                    |             |         |            |        |          |  |
| Statistik                       |                                                             |                 |                                    |             |         |            |        |          |  |
| Einstellungen                   |                                                             |                 |                                    |             |         |            |        |          |  |
| Lizenz                          | Gesamt: 27,00 EUR inkl. Mwst 4,32 EUR ohne MwSt.: 22,68 EUR |                 |                                    |             |         |            | UR     |          |  |
| beenden                         |                                                             |                 | (                                  | Export als  | S CSV-E | Datei      | dr     | ucken    |  |

## Z-Abschlag (Tagesabrechnung mit Kassenabschluss)

## In diesem Modus werden alle ausgeführten Z-Abschläge aufgeführt.

Beim Kassenabschluss werden alle Kassensalden getrennt nach Zahlarten aufgeführt. Die integrierte Warengruppenstatistik liefert weitere wichtige betriebswirtschaftliche Informationen. Eine Funktion zum Druck der Z-Abschläge auf Bondrucker sowie die Möglichkeit die Daten in einer CSV-Datei zu speichern ist ebenfalls vorhanden (siehe Bild):

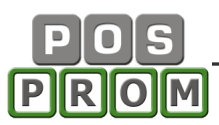

| POSprom Einzelhandel ::: Office |                |                                  |              |                                                           |                        |   |  |
|---------------------------------|----------------|----------------------------------|--------------|-----------------------------------------------------------|------------------------|---|--|
| (internet)                      | Z-Journal ———  |                                  |              |                                                           |                        |   |  |
| Kasse                           | Z-Abschläge vo | n                                | <b>e</b> bis |                                                           | suchen                 |   |  |
|                                 | Ne Deb         | un Umante                        |              | [                                                         |                        |   |  |
| Artikelverwaltung               | 1 20.08.2013   | 14:54:08 27,00<br>14:54:23 18:00 |              | Z-ABSCHLAG Nr.: 2                                         |                        |   |  |
| Warenbestand                    |                | 1.01.20                          |              | von 20.08.2013 14:54:08<br>bis - 20.08.2013 14:54:23      |                        |   |  |
| Leergutabgabe                   |                |                                  |              | Warengruppen-Abrechnung                                   | · ·····                |   |  |
| Kassenjournal                   |                |                                  | 1            | Warengruppe 1                                             | 18,00 EUR              |   |  |
| Z-Abschlag                      |                |                                  |              | Umsatz GESAMT:                                            | 18,00 EUR              |   |  |
| Personal-Verwaltung             |                |                                  |              | davon mit MwSt.19%:<br>davon mit MwSt.7%:                 | 18,00 EUR<br>0,00 EUR  |   |  |
| reisonal verwaltung             |                |                                  |              | Gesamt ohne MwSt.:<br>MwSt.insgesamt:<br>datues MwSt 19%: | 15,13 EUR<br>2,87 EUR  |   |  |
| Monatsumsatz                    |                |                                  |              | davon MwSt.7%:                                            | 0,00 EUR               |   |  |
| Kundenverwaltung                |                |                                  |              | Bar-Zahlung:<br>davon mit MwSt.19%:                       | 18,00 EUR<br>18,00 EUR |   |  |
| Statistik                       |                |                                  |              | davon mit MwSt.7%:<br>MwSt.insgesamt:                     | 0,00 EUR<br>2,87 EUR   |   |  |
| Einstellungen                   |                |                                  |              | davon MwSt. 19%:<br>davon MwSt. 7%:                       | 0,00 EUR               |   |  |
| Lizenz                          |                |                                  |              | EC-Zahlung:<br>davon mit MwSt.19%:                        | 0,00 EUR<br>0,00 EUR   | ~ |  |
| beenden                         | i              | Export als CSV-Date              | ei           |                                                           | drucken                |   |  |

# Personalverwaltung

| Pe | rsonal - Verwalt | tung — |        |        |     |    |    |      |        |     |     |
|----|------------------|--------|--------|--------|-----|----|----|------|--------|-----|-----|
|    | Name             | Login  | Rabatt | Storno | s.S | Ab | Ra | Ware | Einst. | E/A | Off |
| 1  | Administrator    | admin  | 30%    | ×      | ×   | ×  | ×  | ×    | ×      | ×   | ×   |
| 2  | Bediener1        | Bedie  | 20%    | X      | ×   | ×  | ×  | ×    | ×      | ×   | X   |
| 7  | Bediener2        | Bedie  | 10%    | ×      | ×   | 2  | ×  | - 20 | 2      | ×   | _   |
|    |                  |        |        |        |     |    |    |      |        |     |     |
|    |                  |        |        |        |     |    |    |      |        |     |     |

In diesem Formular werden die Personaldaten erfasst.

Um einen neuen Benutzer anzulegen, müssen Sie auf den Button "Neu" drücken und den Namen, Login und das Passwort eingeben.

Danach müssen Sie Rechte dem Benutzer vergeben.

|                                 | Berechtigungen          |                         |
|---------------------------------|-------------------------|-------------------------|
| Name:                           | Storno: nein 💌          | Artikelverwaltung: nein |
| Login:                          | Z-Abschlag: nein 👤      | Einstellungen: nein 💌   |
| Deseuret                        | sofort Storno: 🛛 nein 🖉 | Rabatt: nein 💌 bis 🕛 %  |
| Passwon, j                      | Office: nein 💌          | Ein / Ausnahme: nein 💌  |
| 📕 Nach Anmeldung Office starten | Entfernen               | Speichern Neu           |

Wichtig: wenn Sie beim Benutzer die Option **Office** auf "**ja**" setzen, so hat der Benutzer Administrationsrechte und selbstverständlich auch uneingeschränkten Zugriff auf alle Kassenfunktionen.

Wenn Sie beim Benutzer die Option **Office** auf "**Nein**" setzen (die sicherste Methode), so können Sie festlegen, ob der Benutzer Zugriff auf folgende Optionen hat ("Ja" oder "Nein"):

Storno – Der Bediener darf sowie die einzelnen Artikel aus dem Kassenbon als auch den ganzen Bon stornieren

Sofort-Storno – der Bediener darf die einzelnen Artikel aus dem Kundenwarenkorb (Bestellliste im Kassenmodus) löschen

Z-Abschlag – Der Bediener darf Z-Abschlag (Tagesabrechnung) ausführen

Rabatt (in %) auf Einzelartikel - Der Bediener darf Artikel mit Rabatt verkaufen

Ein / Ausgabe – Der Bediener darf die Eingabe, bzw. Ausgabe machen.

\_\_\_\_\_

Wir empfehlen Ihnen ausdrücklich, Benutzer nicht aus der Liste zu löschen, weil Sie in so einem Fall die Umsätze von gelöschten Benutzern nicht mehr separat kontrollieren können!!!

## 7. Kundenverwaltung

- Kundenadresse auf dem Kassenbon
- Kundenrabatt
- Kundenumsätze

Beim Kassieren, wenn Sie die Taste "Kunde" anklicken, können Sie einen Kunden aussuchen, indem Sie die Kundennummer oder Kundennamen im Suchfeld eingeben. Alternativ können Sie die ganze Kundenliste aufrufen und dann Ihre Auswahl treffen. Den dem Kunden zugeordneten Rabattsatz können Sie auch beim Kassieren deaktivieren. Nachdem Sie den Kunden ausgewählt haben, erscheinen die Kundendaten im Kassenmodus im linken Bereich und werden im Endeffekt auch im Kassenbon aufgeführt. Wenn Sie später den Kassenbon erneut ausdrucken (oder z.B. Bon inkl. Bewirtungsbeleg), so bleiben die Kundendaten auf dem Kassenbon gespeichert.

Außerdem werden die einzelnen Umsätze jedes Kunden in der Datenbank gespeichert und Sie können jederzeit die Kunden im Kundenverwaltungs-Modus finden und die einzelnen Umsätze oder Gesamtumsatz kontrollieren.

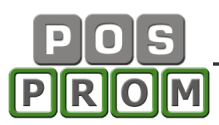

| POSprom Einzelhandel ::: O | ffice         |            |         |           |             |       |                              |                |              |
|----------------------------|---------------|------------|---------|-----------|-------------|-------|------------------------------|----------------|--------------|
|                            | Kundenverwalt | tung —     |         |           |             | ~     |                              |                |              |
| Kassa                      |               | K          | unden   | i         |             |       | De                           | tails / Neu    |              |
| Artikelverwaltung          | K-Nummer*:    | 1000002    | 2       |           |             | •     | von 01.08.20<br>bis 20.08.20 | 13             | suchen       |
| Warenbestand               | r inno.       |            |         |           |             |       | Datum                        | BonNr.         | Betrag       |
| Leorautabaaba              | Name:         | Frank M    | lusterr | nann      |             |       | 20.08.2013                   | 00010<br>00011 | 8,10<br>8,10 |
| Leergutabgabe              | Straße:       | Musters    | trasse  | e 22      |             |       |                              | Gesamt:        | 16.20        |
| Kassenjournal              | PLZ / Ort:    | 34567      | Mu      | isterdorf |             |       |                              |                |              |
| Z-Abschlag                 | Geburtstag:   | <b>[</b> ] | y J     | anuar     | <b>-</b> 19 | 83 💌  |                              |                |              |
| Personal-Verwaltung        | Rabatt (%):   | 10         |         |           |             |       |                              |                |              |
| Monatsumsatz               | Kundenkarte:  | 1000002    | 2       |           |             |       |                              |                |              |
| Kundenverwaltung           | Bemerkung:    |            |         |           |             |       |                              |                |              |
| Statistik                  |               |            |         |           |             |       |                              |                |              |
| Einstellungen              |               |            |         |           |             |       | Gesamt: 16,                  | 20 EUR         |              |
| Lizenz                     |               | 🔚 speic    | hern    | 🔀 löscher |             | - neu | 🗖 Stand                      | lard Drucker   | 🖨 drucken    |
| beenden                    |               |            |         |           |             |       |                              |                |              |

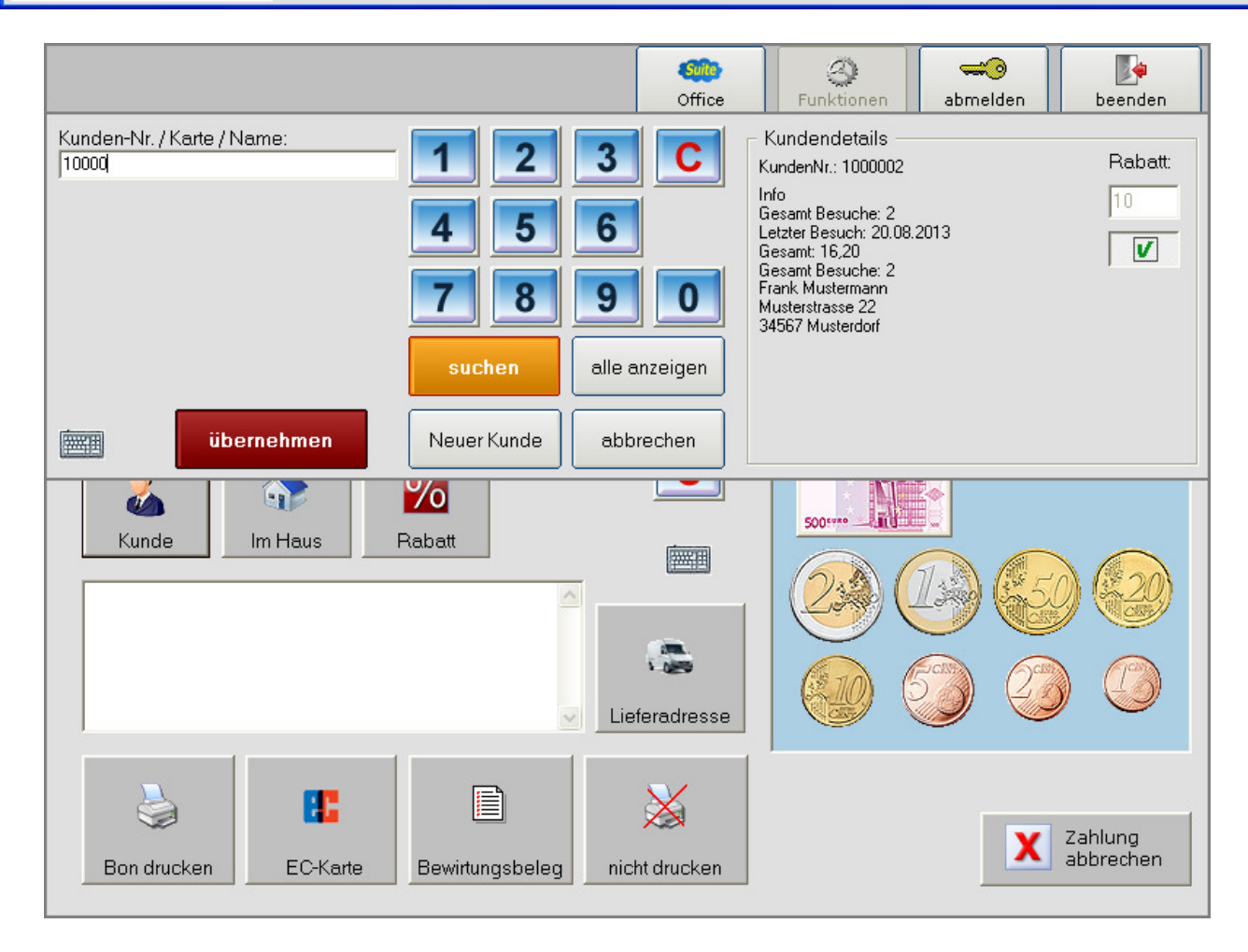

# Kassensoftware für Einzelhandel Bedienungsanleitung

# 8. Leergutabgabe

| POSprom Einzelhandel ::: Office                                                                                                    |                                       |                                  |       |         |                     |  |  |
|----------------------------------------------------------------------------------------------------|---------------------------------------|----------------------------------|-------|---------|---------------------|--|--|
| (THE PARTY OF THE PARTY OF THE | - Lee                                 | rgutabgabe                       |       |         |                     |  |  |
|                                                                                                    |                                       | Name                             | Preis | Bestand | Menge:              |  |  |
|                                                                                                    | 1                                     | Mehrwegpfand                     | 0,08  | 6       |                     |  |  |
| Kasse                                                                                                    | 2                                     | Mehrwegpfand mit Bügelverschluss | 0,15  | 0       | Auftrag-            |  |  |
|                                                                                                    | 3                                     | Einwegpfand                      | 0,25  | 0       | History >           |  |  |
| Artikolyonwoltung                                                                                                    | 4                                     | 20er Bierkisten                  | 3,10  | 0       | übernehmen          |  |  |
| Artikelverwaltung                                                                                                    | 5                                     | 10er Bierkisten (halber Kasten)  | 1,55  | 0       |                     |  |  |
|                                                                                                    | 6                                     | 11er Bierkisten                  | 2,38  | 0       | - Lieferant         |  |  |
| Warenbestand                                                                                                    | 7                                     | 24er Bierkisten                  | 3,42  | 0       |                     |  |  |
|                                                                                                    | 8                                     | 12er Wasserkisten                | 3,30  | 0       | ABL GMDH            |  |  |
|                                                                                                    | 9                                     | 12er Einwegpfandkisten           | 4,50  | 0       | Maximilianstr. 23   |  |  |
| Leergutabgabe                                                                                                    | 10                                    | 9er Limokisten                   | 2,85  | 1       | 45678 Mayort        |  |  |
|                                                                                                    | 11                                    | 20er Bierkisten Bügelverschluss  | 4,50  | 1       | 43070 Maxok         |  |  |
| Kassoniournal                                                                                                    | 12                                    | 6er Kasten mit Saftflaschen      | 2,40  | 0       | Deutschland         |  |  |
| Kassenjournai                                                                                                    | 13                                    | Kistenpfand                      | 1,50  | 0       | 42364537            |  |  |
|                                                                                                    | 14                                    | Kistenpfand (halber Kasten)      | 0,75  | 1       | K 1990 15           |  |  |
| Z-Abschlag                                                                                                    | 15                                    | Pfand 24 x 0.33                  | 5,10  | 0       | K423645             |  |  |
| Personal-Verwaltung                                                                                                    | Lee                                   | ergutabgabelist:                 |       |         |                     |  |  |
| Fersonal verwaltung                                                                                                    | · · · · · · · · · · · · · · · · · · · | Name                             | Preis | Menge   |                     |  |  |
|                                                                                                    | 1                                     | Mehrwegpfand                     | 0,08  | 6       | löschen             |  |  |
| Monatsumsatz                                                                                                    | 10                                    | 9er Limokisten                   | 2,85  | 1       |                     |  |  |
|                                                                                                    | 14                                    | Kistenpfand (halber Kasten)      | 0,75  | 1       |                     |  |  |
| Kundonvorwaltung                                                                                                    | -                                     |                                  |       |         |                     |  |  |
| Kundenverwartung                                                                                                    | L                                     |                                  |       |         | Lieferant auswahlen |  |  |
| Ctatictik                                                                                                    |                                       |                                  |       |         |                     |  |  |
| Statistik                                                                                                    |                                       |                                  |       |         |                     |  |  |
| Firstellungen                                                                                                    |                                       |                                  |       |         |                     |  |  |
| Einstellungen                                                                                                    |                                       |                                  |       |         |                     |  |  |
| Lizona                                                                                                    | -                                     |                                  |       |         |                     |  |  |
| Lizenz                                                                                                    |                                       |                                  |       |         | Auftrag drucken     |  |  |
| handan                                                                                                    |                                       |                                  |       |         | Autoray undeken     |  |  |
| beenaen                                                                                                    | 1                                     |                                  |       |         |                     |  |  |

| POSprom Einzelhandel ::: Leergutabgabe - History |                     |     |                                             |       |          |  |  |  |  |  |
|--------------------------------------------------|---------------------|-----|---------------------------------------------|-------|----------|--|--|--|--|--|
| Leerguta                                         | abgabe              | Le  | Leergutabgabe - Details                     |       |          |  |  |  |  |  |
| Nr.                                              | Datum               |     | Name                                        | Preis | Menge    |  |  |  |  |  |
| 1                                                | 20.08.2013 15:14:56 | 1 2 | Mehrwegpfand<br>Kistenpfand (halber Kasten) | 0,08  | -6<br>-1 |  |  |  |  |  |
|                                                  |                     | 3   | Ser Limokisten                              | 2,85  | -1       |  |  |  |  |  |
|                                                  |                     |     | Gesamt:                                     | 4,08  | EURO     |  |  |  |  |  |
|                                                  |                     |     |                                             |       |          |  |  |  |  |  |
|                                                  |                     |     |                                             |       |          |  |  |  |  |  |
|                                                  |                     |     |                                             |       |          |  |  |  |  |  |
|                                                  |                     |     |                                             |       |          |  |  |  |  |  |
|                                                  |                     |     |                                             |       |          |  |  |  |  |  |
|                                                  |                     |     |                                             |       |          |  |  |  |  |  |
|                                                  |                     |     |                                             |       |          |  |  |  |  |  |
|                                                  |                     |     |                                             |       |          |  |  |  |  |  |
|                                                  |                     |     |                                             |       |          |  |  |  |  |  |
| b                                                | eenden              |     |                                             | druc  | cken     |  |  |  |  |  |

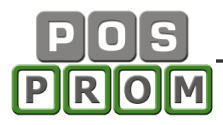

# 9. Statistik

| Blitz!Kasse Suite ::: Office |                                                                               |                                     |   |    |                                                |                                     |
|------------------------------|-------------------------------------------------------------------------------|-------------------------------------|---|----|------------------------------------------------|-------------------------------------|
| Kasse                        | Blitz Kasse                                                                   |                                     | 2 | Of | Heute ist o                                    | der 29.07.2011<br>12:45:00          |
| Artikelverwaltung            |                                                                               | Suite                               | 3 |    |                                                | Freitag<br>31. Woche                |
| Warenbestand                 | Gesamt-Abrechnung                                                             |                                     |   | Wa | rengruppen - Abrechnung                        |                                     |
| Warenbestellung              | von 16.09.2010 13:42:31<br>bis 29.07.2011 12:45:00                            |                                     |   | 5  | Säfte / A-Wein<br>davon MwSt.                  | 13,39 EUR<br>2,14 EUR               |
| Leergutabgabe                | Umsatz gesamt:<br>davon mit MwSt.19%:                                         | 492,05 EUR<br>487,85 EUR            |   | 13 | davon MwSt.<br>Einzelfl. A-Wein                | -18,08 EUR<br>-2,89 EUR<br>0,67 EUR |
| Kassenjournal                | davon mit MwSt. 7%:<br>Gesamt ohne MwSt.:<br>MwSt.insgesamt:                  | 4,20 EUR<br>413,88 EUR<br>78,17 EUR |   | 20 | davon MwSt.<br>Sonstiges<br>davon MwSt.        | 0,11 EUR<br>10,40 EUR<br>1,66 EUR   |
| Z-Abschlag                   | davon MwSt.19%:<br>davon MwSt.7%:<br>Bar-Zahlung:                             | 77,89 EUR<br>0,28 EUR<br>492.05 EUR | E | 21 | Leihware<br>davon MwSt.<br>Food                | 442,50 EUR<br>70,65 EUR<br>4,20 EUB |
| Personal-Verwaltung          | MwSt. insgesamt:<br>EC-Zahlung:<br>MwSt. insgesamt:                           | 78,17 EUR<br>0,00 EUR               |   | 25 | davon MwSt.<br>Sonderbestellung<br>davon MwSt. | 0,28 EUR<br>29,48 EUR<br>4 71 EUR   |
| Monatsumsatz                 | davon Storno gesamt:<br>davon Storno MwSt.:                                   | 0,00 EUR<br>0,00 EUR                |   | 26 | davon MwSt.                                    | 0,29 EUR<br>0,05 EUR                |
| Statistik                    | Anzahl der storn. Waren:<br>Anzahl der Rechnungen:<br>Anzahl der verk. Waren: | 0<br>15<br>35                       |   |    | Gesamt Brutto:<br>Gesamt Netto:                | 492,05 EUR<br>413,88 EUR            |
| Einstellungen                | Anzahl des Pfandes:<br>Pfand gesamt:<br>Anzahl des Leergutes:                 | 4<br>9,20 EUR<br>0                  |   |    | davon MwSt.:                                   | 78,17 EUR                           |
| Registrieren                 | Leergut gesamt:<br>Anzahl der Einlagen:                                       | 0,00 EUR<br>0<br>0.00 EUB           | Ŧ |    |                                                |                                     |
| Beenden                      | drucken<br>☐ Stand                                                            | rucker<br>lard Drucker              |   |    | drucken                                        | ndrucker<br>ndard Drucker           |

# Einstellungen

| BlitzKasse Einzelhandel ::: Kon | ifiguration                                              |  |  |  |  |  |  |  |
|---------------------------------|----------------------------------------------------------|--|--|--|--|--|--|--|
|                                 | Funktion - Einstellungen                                 |  |  |  |  |  |  |  |
|                                 | Einmannbetrieb (nur ein Bediener ist möglich)            |  |  |  |  |  |  |  |
| Funktion - Einstellungen        | Anmeldung mit Passwort ist notwendig                     |  |  |  |  |  |  |  |
| Brogramm - Einstellungen        | I✓ Rabatte fur einzelne Artikel verwenden                |  |  |  |  |  |  |  |
| Programm - Einstenungen         | Lieferservice mit Adressfeld (Service Option) einblenden |  |  |  |  |  |  |  |
| Firmendaten                     | EC-Kartenzahlung einblenden                              |  |  |  |  |  |  |  |
|                                 | "sonstige Artikel" mit freier Preiseingabe einblenden    |  |  |  |  |  |  |  |
| Geräte-Manager                  | 🔲 "Einzelartikel getrennt drucken" einblenden            |  |  |  |  |  |  |  |
| Steuer / Pressecode             | 🧮 Meldung, falls Artikel nicht gefunden                  |  |  |  |  |  |  |  |
|                                 | Signalton, falls Artikel nicht gefunden                  |  |  |  |  |  |  |  |
| Bon / Rechnung                  | 🗁 Benachrichtigen bei Warenbestand weniger als 🦳 Stück   |  |  |  |  |  |  |  |
| Berichte-Einstellungen          | Frand / Leergut - Rabatt akzeptieren                     |  |  |  |  |  |  |  |
|                                 | Z-Abschlag automatisch drucken                           |  |  |  |  |  |  |  |
| Datensicherung                  | E Bediener-Selbstabrechnung                              |  |  |  |  |  |  |  |
|                                 | Pfand / Leergut - Tasten einblenden                      |  |  |  |  |  |  |  |
| Pfand / Leergut                 | EURO - Scheine und Münzen einblenden                     |  |  |  |  |  |  |  |
| System-Info                     | Bedienername (Login) auf dem Bon anzeigen                |  |  |  |  |  |  |  |
|                                 | Währung: EURO Abkürzung: EUR                             |  |  |  |  |  |  |  |
| Basiseinstellungen              | Startgeld: 0                                             |  |  |  |  |  |  |  |
| zurück zum Office               | Sonstige Artikel - Text: Diverse Artikel                 |  |  |  |  |  |  |  |
|                                 |                                                          |  |  |  |  |  |  |  |

# Funktionen

**Einmannbetrieb (nur ein Bediener möglich)** – wenn man diesen Modus aktiviert, kann man sich nur mit Administrator-Passwort anmelden. Alle weiteren Bediener sind abgeschaltet.

**Anmeldung mit Passwort ist notwendig** – Ist nur im Modus "Einmannbetrieb" möglich. Beim Start wechselt das Programm automatisch zum Kassenmodus ohne Einloggen.

**Rabatte für einzelne Artikel verwenden** – Die Funktion gibt die Möglichkeit, Artikel mit Rabatt zu verkaufen. Wenn der Bediener Rechte hat, kann er für einzelne Artikel Rabatt in % angeben.

**Lieferservice mit Adressfeld (Service Option) einblenden** – Beim Kassieren haben Sie die Möglichkeit, einen Text (z.B. Lieferadresse oder andere Bemerkungen) dem Kassenbon hinzuzufügen. Der Text wird dann auf dem Kassenbon mitgedruckt.

**EC-Kartenzahlung ausblenden – E**in / Ausschalten der Taste "**EC-Kartenzahlung**". Ohne EC-Terminal-Quittung ist die Rechnung ungültig.

**Sonstige Artikel mit freier Preisangabe einblenden** – Ein/Ausschalten der Funktion "sonstige Artikel / Bemerkungen" im Kassenmodus

"Einzelartikel getrennt drucken" ausblenden – Beim Bondruck werden die Artikel getrennt ausgedruckt.

Meldung, falls Artikel nicht gefunden - Standard-Meldung

Signalton, falls Artikel nicht gefunden – akustische Meldung

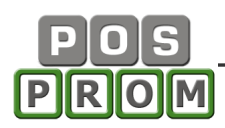

Benachrichtigen beim kritischen Warenbestand

Den Warenbestand können Sie vorprogrammieren. Wenn die Anzahl von verfügbaren Artikeln kritisch ist (z.B. nicht mehr als 5 oder 10 Artikel etc. verfügbar), so werden Sie vom Programm benachrichtigt.

| POSprom Einzelhandel         | × |
|------------------------------|---|
| Artikelbestand ist kritisch! |   |
|                              |   |
| ()                           |   |

Pfand / Leergut – Rabatt akzeptieren

**Z-Abschlag automatisch drucken** – Z-Abschlag wird automatisch ausgedruckt

**Bediener-Selbstabrechnung – s. Bild** Beim Ausführen des Z-Abschlages muss der Kassierer Geldbestand im Feld **Bar in Kassenlade** eingeben.

Pfand / Leergut Tasten einblenden – die Funktionen werden im Kassenmodus angezeigt

**Bediener (Login) auf dem Bon anzeigen** – andernfalls wird auf dem Kassenzettel die Bediener-Nummer (ID) angezeigt

### Währung (Abkürzung)-Einstellungen,

**z.B. EURO (€)** – Standard-Einstellung für die Länder der Euro-Zone.

Startgeld – Anfangsbestand beim ersten Kassenstart (Erstinbetriebnahme).

Sonstige Artikel Text – der vorprogrammierte Artikelname im Feld der Funktion "Sonstige Artikel mit freier Preisangabe".

### **Programm-Einstellungen**

Programm-Oberfläche – Farbenauswahl für die Programmoberfläche.

Hintergrundfarbe – Farbenauswahl für den Programmhintergrund.

**Programm-Größe -** ist einstellbar: 800 x 600 - ca. 12 Zoll Bildschirm 1024 x 768 - ca. 15 Zoll Bildschirm Automatisch - abhängig von Bildschirmauflösung

## Firmendaten

Im Modus Einstellungen -> Firmendaten können Sie Ihre Geschäftsinformationen speichern.

Setzen Sie Hacken bei den Feldern, die für Bonkopfzeilen und Berichte übernommen werden sollen. Mit der Taste "Speichern" sichern Sie Ihre Einstellungen im Kassensystem.

Wichtig! Die Nutzung von Sonderzeichen wie z.B. & ; / \ \$ § "" [] etc. ist nicht zulässig, da dies Programmfehler verursachen kann.

## Kassensoftware für Einzelhandel Bedienungsanleitung

| POSprom Einzelhandel ::: Konfiguration |                 |                                                                  |                                    |  |
|----------------------------------------|-----------------|------------------------------------------------------------------|------------------------------------|--|
|                                        | Firmendaten     |                                                                  |                                    |  |
| Funktion - Einstellungen               | Firma:          | Firma POSprom                                                    |                                    |  |
| Programm - Einstellungen               | Strasse:        | Mustermannstrasse 22                                             | ,                                  |  |
| Firmendaten                            | PLZ/Ort:        | V 23456 Musterdorf                                               | ,                                  |  |
| Geräte-Manager                         | Telefon:        |                                                                  |                                    |  |
| Steuer / Pressecode                    | Fax:<br>E-Mail: |                                                                  |                                    |  |
| Bon / Rechnung                         | UStIdNr.:       |                                                                  |                                    |  |
| Berichte-Einstellungen                 | Steuernr.:      |                                                                  |                                    |  |
| Datensicherung                         |                 |                                                                  |                                    |  |
| Pfand / Leergut                        |                 | T alle                                                           | Firmendaten für<br>Warenbestellung |  |
| System-Info                            |                 | Die markierten Daten für Bonkopfzeile und<br>Berichte übernehmen |                                    |  |
| Basiseinstellungen                     |                 | Die markierten Daten für Warenbestellungen                       | speichern                          |  |
| zurück zum Office                      |                 | ubernenmen                                                       |                                    |  |

## Geräte-Manager

Im Modus "**Geräte-Manager**" können Sie die Kassenperipheriegeräte einrichten: Bondrucker, Geldlade, Kundendisplay (Kundenanzeige), Barcodescanner und Standard-Drucker (A4 Drucker).

### 1. Bondrucker

Der Bondrucker muss am Anfang auf dem Kassenrechner installiert sein.

- Bondrucker in der Dropdown-Liste auswählen
- "Speichern" drücken
- "Testen" drücken, um festzustellen, ob der Bondrucker korrekt unter Ihrem Kassenprogramm funktioniert.

Wichtig! Das Kassenprogramm unterstützt alle POS-kompatiblen Bondruckermodelle. Bei der Installation sind spezielle Fachkenntnisse nötig und die Installation soll deswegen vom Fachmann durchgeführt werden.

### 2. Kassengeldlade

Das Programm unterstützt auch Kassengeldladen, die über den Bondrucker gesteuert werden (RJ11/12 Anschluss).

- Haken im Fenster setzen
- In der Dropdown-Liste wählen Sie den gleichen Port wie beim Bondrucker aus.
- "Speichern" anklicken

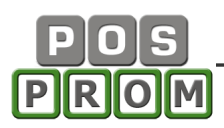

- "Testen" drücken, um festzustellen, ob der Bondrucker korrekt unter dem Kassenprogramm funktioniert.

| POSprom Einzelhandel ::: Konfiguration |                                                   |  |  |
|----------------------------------------|---------------------------------------------------|--|--|
| Geräte-Manager                         |                                                   |  |  |
|                                        | Bondrucker: USB-Bondrucker 🗾 testen               |  |  |
| Funktion - Einstellungen               | Bondrucker-Einstellungen: weitere Einstellungen   |  |  |
| Programm - Einstellungen               | Geld-Kassenlade testen                            |  |  |
| Firmendaten                            | Kundenanzeige: 🔽 COM7 💽 testen Einstellungen      |  |  |
| Geräte-Manager                         | Anzahl Zeilen: Begrüßungstext einstellen          |  |  |
| Steuer / Pressecode                    | Formular - Drucker: 🔽 Standard Drucker: 🚺 testen  |  |  |
| Bon / Rechnung                         | Dell Laser Printer 1110 🗾 als Standard definieren |  |  |
| Berichte-Einstellungen                 | Scanner: Einstellungen                            |  |  |
| Datensicherung                         |                                                   |  |  |
| Pfand / Leergut                        | EC-Cash Gerät: 🔽 nicht verbunden                  |  |  |
| System-Info                            | Verbunden Schnittstelle-Einstellungen             |  |  |
| Basiseinstellungen                     | Sonderzeichen: korrigieren                        |  |  |
| zurück zum Office                      | speicnem                                          |  |  |

### 3. Kundenanzeige

Das Kassenprogramm unterstützt Kundendisplays mit seriellen Anschlüssen und auch noch die Kundendisplays mit Epson Standard Anschlüssen (RJ11/12) mit Steuerung über den Bondrucker.

Das Gerät muss am Anfang auf dem Kassenrechner als Drucker installiert sein.

- Haken im Fenster setzen
- Kundendisplay an den Bondrucker anschließen
- In der Dropdown-Liste wählen Sie den gleichen Port wie beim Bondrucker aus.
- "Speichern" drücken
- "Testen" drücken, um festzustellen, ob der Bondrucker korrekt unter dem Kassenprogramm funktioniert.

Unter Windows NT/98 müssen Sie den Anschluss (Port) manuell eingeben wie z.B. COM1.

### 4. Formular-Drucker

Als Formulardrucker können Sie einen ganz normalen A4-Drucker (Tintenstrahldrucker, Laserdrucker, Kombigeräte etc.) einsetzen. Der Standard-Drucker (Formular-Drucker) muss am Anfang auf Ihrem Kassenrechner installiert sein.

- Hacken im Fenster setzen

- den Drucker, den Sie als Standarddrucker definieren möchten, aus der Dropdown-Liste auswählen
- die Taste "als Standard definieren" drücken
- "Speichern" drücken
- "Testen" drücken, um festzustellen, ob der Drucker korrekt unter dem Kassenprogramm funktioniert.

### 5. Barcode-Scanner

Das Kassenprogramm unterstützt die Scanner mit PS/2 (Tastatur) oder mit USB Anschlüssen. Der Barcodescanner wird in der Regel automatisch vom System erkannt und ist dadurch sofort einsatzbereit.

Der Barcodescanner mit seriellem Anschluss muss auf dem Kassenrechner vom Fachmann installiert und eingerichtet werden.

### PS/2 Anschlussschema:

Die Y-Kabel Verbindungsschema zwischen dem Anschluss am PC und dem Tastaturstecker.

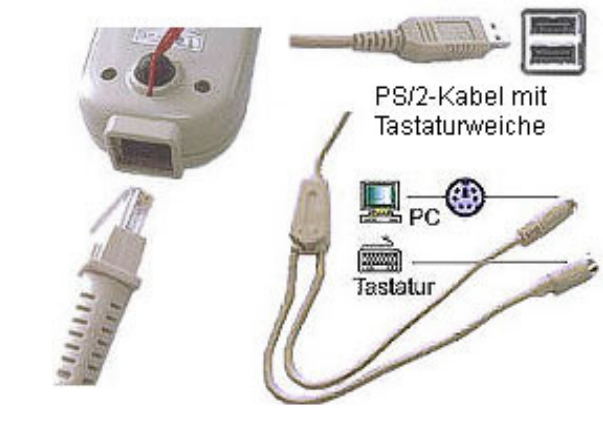

### ENTER-Suffix nach EAN-Code (empfehlen)

Konfigurieren Sie Ihren Barcode-Scanner, damit er hinter jedem eingelesenen Barcode einen Enter-Zeichen (entspricht der Entertaste bei Tastatur) anzuhängen kann.

Andernfalls stellen Sie ohne ENTER mit Scanner-Wartezeit 1 Sekunde.

## Steuer/Presse - Einstellungen

Hier kann man die Steuersätze beliebig einstellen (z.B. für Deutschland 19% und 7% oder Österreich 20% und 10%, für die Schweiz ... etc.).

Pfand / Leergut – MwSt.-Satz (für Deutschland 19%)

"Im Haus"- MwSt.-Satz (für Deutschland 19%)

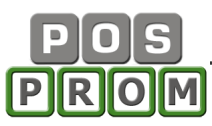

| POSprom Einzelhandel ::: Konfiguration                                                                       |                                                                                                    |  |  |
|----------------------------------------------------------------------------------------------------|----------------------------------------------------------------------------------------------------|--|--|
|                                                                                                    | Steuer - Einstellungen                                                                                                    |  |  |
| Funktion - Einstellungen<br>Programm - Einstellungen<br>Firmendaten<br>Geräte-Manager<br>Steuer / Pressecode | Standard MwSt:       19       speichern       Pfand / Leergut         Standard MwSt:       19       speichern       "Im Haus" Funktion         MwSt       Bez.       neu         1       19       A       Standard         2       7       B       entfemen         speichern       speichern       speichern |  |  |
| Bon / Rechnung                                                                                               | EAN - Pressecode                                                                                                    |  |  |
| Berichte-Einstellungen                                                                                       | Buchung ∨on Zeitschriften                                                                                                    |  |  |
| Datensicherung                                                                                               | Landpräfix         Presse-KZ (MwSt.)         VDZ - Nr.         Verkaufspreis         Bezeichnung           Deutschland - 41         4 (19%)         XXXXX         XXXX         XXXX                                                                                                    |  |  |
| Pfand / Leergut                                                                                              | 41     4     19     xxxxx     Zeitung       41     9     7     xxxxx     Zeitung       42     4     19     xxxxx     Zeitung                                                                                                    |  |  |
| System-Info                                                                                                  | 43 4 19 xxxxx Zeitung<br>43 9 7 xxxxx Xxxx Zeitung                                                                                                    |  |  |
| Basiseinstellungen                                                                                           |                                                                                                    |  |  |
| zurück zum Office                                                                                            | entfernen speichern neu                                                                                                    |  |  |

## Zeitschriften – Modul (optional)

Die Software ist auch noch für den Einsatz im Kiosk oder im Lotto-Toto geeignet. Der Barcode bei Zeitungen und Zeitschriften besteht in der Regel aus mehreren Teilen bzw. Gruppen. Beim Einscannen von Barcodes werden die Gruppen des Barcodes automatisch vom System erkannt und Sie können dadurch die Zeitungen und Zeitschriften nicht mehr manuell in die Software einpflegen, sondern können Sie praktisch gleich nach Presseeingang die Zeitungen und Zeitschriften verkaufen (den Barcode auf der Zeitung einfach einscannen).

Das Modul ist zwar in der Software integriert, gehört jedoch in der Regel nicht zum Standard Softwarepaket und muss separat bestellt bzw. freigeschaltet werden. Wegen der Bestellung und weiterer Freischaltung des Moduls wenden Sie sich bitte an Ihren Händler.

### Bon / Rechnung / Bewirtungsbeleg

Sie können die Texte bei der Kopfzeile und Fußzeile korrigieren.

Sie haben die Möglichkeit die Bonübersichtlichkeit zu verbessern.

Sie können die Position auf dem Bon / Bewirtungsbelegkopfzeile und Fußzeile linksbündig oder zentriert platzieren.

Sie können die Schrift ändern. Die Funktion ist von Bondrucker verschiedenen Herstellers abhängig. Probieren Sie die Werte 17, 19, 32, 33 usw. Dann "Speichern" und "Testdruck".

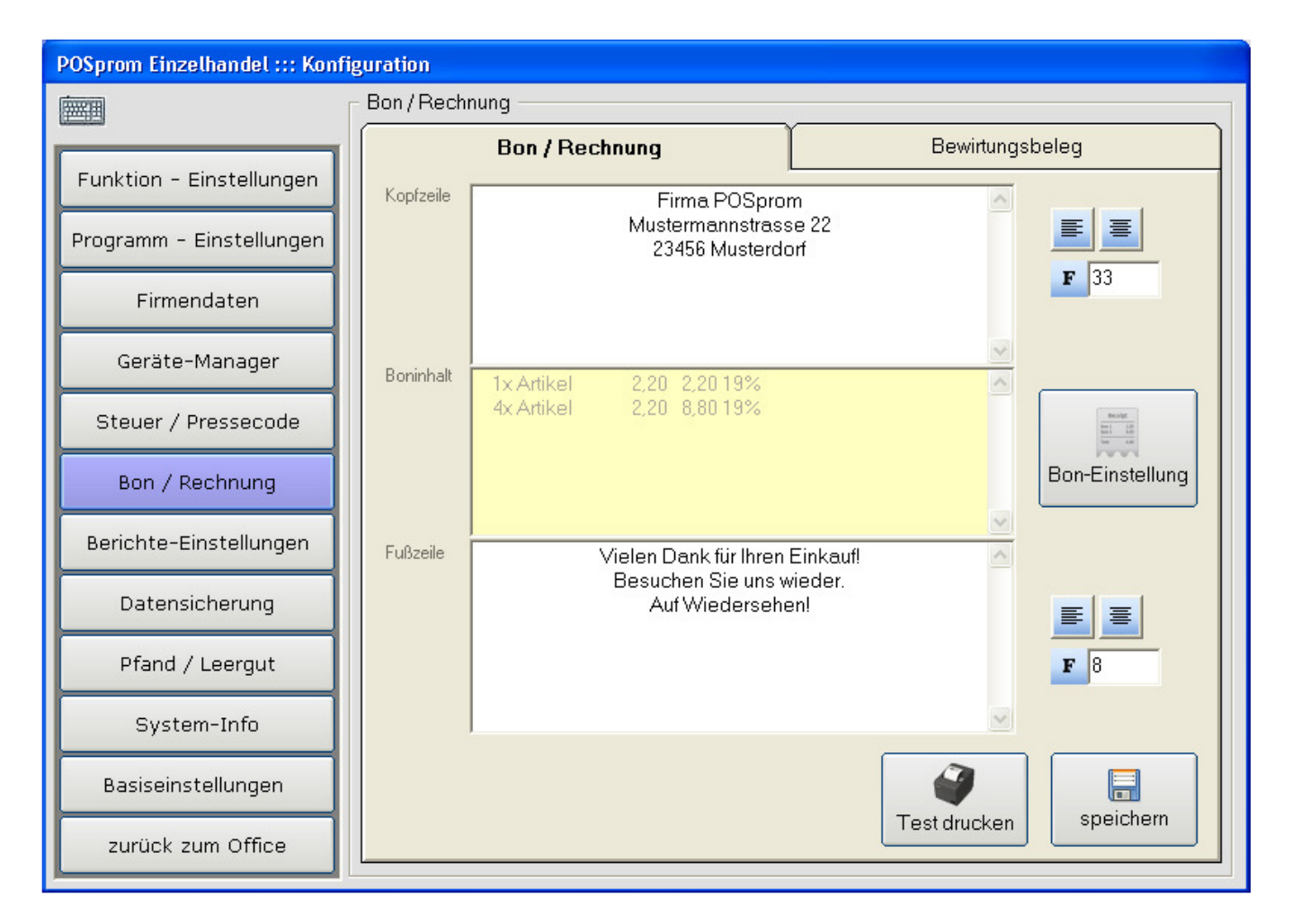

## **Berichts - Einstellungen**

Die Berichte sind als Text gespeichert. Alle Werte in eckigen Klammern sind vorprogrammierte Variablen.

## Datensicherung

-----

**Wichtig:** Es wird Ihnen ausdrücklich empfohlen, die Datenbank regelmäßig zu sichern. Dafür müssen Sie nur den Haken im Fenster "Datenbank sichern beim Programmschluss" setzen. Dadurch wird Ihre Datenbank bei jedem Schließen des Programms automatisch gesichert.

Die Programm-Datenbank ist in folgender Datei gespeichert: C:\Programme\POSprom Einzelhandel\data\db\_sourse.mdb

Die <u>Datenbanksicherheitskopien</u> werden im Verzeichnis gespeichert C:\Programme\POSprom Einzelhandel\backupdata

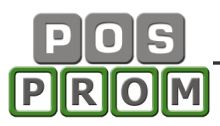

| POSprom Einzelhandel ::: Konfiguration |                                                      |                             |             |                       |                       |
|----------------------------------------|------------------------------------------------------|-----------------------------|-------------|-----------------------|-----------------------|
|                                        | Datenbank - Einstellungen                            |                             |             |                       |                       |
|                                        | Datenbank:                                           | E:\BlitzSuite_Einzelhandel_ | 2.7\data\db | _source_test.mdb      | suchen                |
| Funktion - Einstellungen               | DB-Passwort:                                         | *****                       |             |                       |                       |
| Programm - Einstellungen               | (                                                    | Datenbank komprir           | nieren      | Verbindung testen     | speichern             |
| Firmendaten                            | Sicherung - Eins                                     | stellungen                  |             |                       |                       |
| Geräte-Manager                         | 🗖 Datenbank si                                       | ichern beim Programn        | nschluss    |                       |                       |
|                                        | Verzeichnis: E:\BlitzSuite_2.6_v10\backupdata suchen |                             |             | suchen                |                       |
| Steuer / Pressecoae                    | Datenbank                                            |                             | Gr. KB      | Datum                 |                       |
| Bon / Rechnung                         | db_source.mdb                                        | )                           | 479         | 04.05.2013 10:46:34   | speichern             |
| Berichte-Einstellungen                 |                                                      |                             |             |                       | Datei                 |
| Datensicherung                         |                                                      |                             |             |                       |                       |
| Pfand / Leergut                        |                                                      |                             |             |                       | Verzeichnis<br>leeren |
| System-Info                            | Sonderfunktione                                      | en                          |             | ]                     |                       |
| Basiseinstellungen                     | Datenbank für den Erstbetrieb vorbereiten            |                             |             |                       |                       |
| zurück zum Office                      |                                                      | T Kassenvorgä               | nge in der  | LOG-Datei abspeichern |                       |

## Datenbank-Einstellungen.

Die Platzierung der Datenbankdatei und Sicherungskopie ist eine Grundeinstellung und kann verändert werden. Sie können diese Dateien auch noch in den anderen Verzeichnissen platzieren – nicht nur auf Ihrem Kassenrechner, sondern auch auf einem externen Rechner oder Datenträger wie z.B. auf einem Server.

Es ist zwingend erforderlich den Pfad zu den oben genannten Dateien zu testen – dafür steht Ihnen der Button "Verbindung testen" zur Verfügung.

#### **Datenbank-Passwort:**

Sie haben die Möglichkeit, Ihre Datenbank mit einem Passwort gegen den unbefugten Zugriff (im Access) zu sichern.

Die Datenbankliste der gesicherten Datenbanken.

#### Weitere mögliche Funktionen:

- Datei (Datenbank) entfernen.
- Verzeichnis (alle Datenbanken werden gelöscht) leeren.

#### Sonderfunktionen

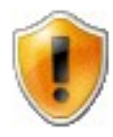

**Datenbank für Erstbetrieb vorbereiten** – Es werden alle Transaktionen und Z-Abschläge, die Sie zur Probe ausgeführt haben, gelöscht.

**Warengruppen und Artikel löschen** – Es werden alle Warengruppen und Artikel aus der Datenbank gelöscht.

## Lizenz

Die "POSprom Einzelhandel" ist eine Kassensoftware mit zwei möglichen Lizenzen:

- 30-Tage Demo Lizenzvertrag
- Unbegrenzter Endbenutzer-Lizenzvertrag ("EULA")

## Basiseinstellungen

Sie können alle Ihre Einstellungen auf Basiseinstellungen wiederherstellen. Alle Ihre vorigen Einstellungen werden dabei gelöscht.

| Einstellungen zurücksetzen |                                                                                                    |  |  |  |  |
|----------------------------|----------------------------------------------------------------------------------------------------|--|--|--|--|
| 8                          | Möchten Sie das Programm auf Basiseinstellungen zurücksetzen?<br>WARNUNG!                                                                                  |  |  |  |  |
|                            | Wenn Sie auf 'Ok' klicken, gehen alle aktuellen Einstellungen unwiderruflich verloren<br>und das Kassenprogramm wird auf Basiseinstellungen zurückgesetzt. |  |  |  |  |

### Software aktivieren

Im Modus Lizenz oder bei der Programmstart können Sie manuell oder Online die Kassensoftware aktivieren.

Für die Online-Aktivierung müssen Sie Ihre Kundennummer eingeben.

| 🙆 POSprom Einzelhandel ::: Registrierung |                                                                                                    |                 |                   | × |
|------------------------------------------|----------------------------------------------------------------------------------------------------|-----------------|-------------------|---|
| Ka                                       | assensoftware                                                                                                    | aktiviere       | en                |   |
| ĸ                                        | Diese Programm-Kopie muss bei POSprom aktiviert werden,<br>damit Sie sie weiterhin verwenden können. Die Onlineaktivierung<br>kann schnell und einfach durchgeführt werden. |                 |                   |   |
|                                          | Möchten Sie POSprom Ein                                                                                                    | izelhandel jetz | t aktivieren?     |   |
|                                          | Manuell aktivieren                                                                                                    |                 | Online aktivieren |   |
|                                          |                                                                                                    |                 | beenden           |   |
| Klick                                    | Klicken Sie auf eine von beiden zur Auswahl stehende Tasten, um den Vorgang fortzusetzen.                                                                                   |                 |                   |   |

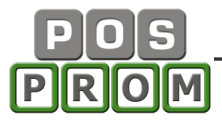

### Aktivierung manuell

| 🗳 POSprom Einzelhandel ::: Demo                  |              |                                                                                                    |  |
|--------------------------------------------------|--------------|----------------------------------------------------------------------------------------------------|--|
| Kassensof                                        | tware aktivi | eren                                                                                                    |  |
| Der Programm-Code ist gültig bis zum 27.11.2013. |              | Loggen Sie sich auf der<br>Hersteller-Webseite mit Ihrer<br>Kundennummer ein.                                                        |  |
| C Programm-Code                                  |              | "Aktivierung" anklicken                                                                                                    |  |
| Aktivierungsschlüssel                            |              | Den Programm-Code eintragen<br>und "Aktivieren" anklicken.<br>Es wird dabei der Freischaltcode<br>für Ihren Kassenrechner generiert. |  |
|                                                  |              | ∫<br>Den Freischaltcode im Feld<br>"Aktivierungsschlüssel" eintragen.                                                                |  |
| Aktivieren                                       | Abbrechen    | zur POSprom - Webseite                                                                                                    |  |
|                                                  |              |                                                                                                    |  |

Nach Kauf des Programms erhalten Sie von uns den Aktivierungsschlüssel und einen persönlichen Zugang zu Ihren Daten auf unsere Web-Seite.

Im folgenden Fenster haben Sie die Möglichkeit den Programm- Aktivierungsschlüssel einzugeben. Nur mit diesem Schlüssel können Sie "POSprom Einzelhandel" mit vollem Funktionsumfang nutzen.

Sollten Sie eine Demo-Version des Programms benutzen, so ist es nicht notwendig diese Nummern einzugeben. Klicken Sie auf "beenden" um das Setup fortzusetzen.

#### Systemanforderungen

Kassencomputer: Standard PC oder Windows-basierten Kassencomputer
Prozessor: Intel Pentium ab 1200 MHz oder höher
Speicher: min. 512 MB RAM oder mehr
Festplatte: min. 1 GB freier Speicherplatz
Bildschirm: Auflösung ab 800x600
Touchscreen: (für den Touchbetrieb): alle Modelle
Betriebssysteme: Microsoft Windows 2000, XP, Vista, 7, 8 (Professional Edition)